# Oracle® Communications IP Service Activator SDK Base Cartridge Developer Guide

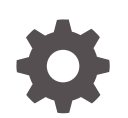

Release 7.5 F59545-01 September 2022

ORACLE

Oracle Communications IP Service Activator SDK Base Cartridge Developer Guide, Release 7.5

F59545-01

Copyright © 2011, 2022, Oracle and/or its affiliates.

This software and related documentation are provided under a license agreement containing restrictions on use and disclosure and are protected by intellectual property laws. Except as expressly permitted in your license agreement or allowed by law, you may not use, copy, reproduce, translate, broadcast, modify, license, transmit, distribute, exhibit, perform, publish, or display any part, in any form, or by any means. Reverse engineering, disassembly, or decompilation of this software, unless required by law for interoperability, is prohibited.

The information contained herein is subject to change without notice and is not warranted to be error-free. If you find any errors, please report them to us in writing.

If this is software, software documentation, data (as defined in the Federal Acquisition Regulation), or related documentation that is delivered to the U.S. Government or anyone licensing it on behalf of the U.S. Government, then the following notice is applicable:

U.S. GOVERNMENT END USERS: Oracle programs (including any operating system, integrated software, any programs embedded, installed, or activated on delivered hardware, and modifications of such programs) and Oracle computer documentation or other Oracle data delivered to or accessed by U.S. Government end users are "commercial computer software," "commercial computer software documentation," or "limited rights data" pursuant to the applicable Federal Acquisition Regulation and agency-specific supplemental regulations. As such, the use, reproduction, duplication, release, display, disclosure, modification, preparation of derivative works, and/or adaptation of i) Oracle programs (including any operating system, integrated software, any programs embedded, installed, or activated on delivered hardware, and modifications of such programs), ii) Oracle computer documentation and/or iii) other Oracle data, is subject to the rights and limitations specified in the license contained in the applicable contract. The terms governing the U.S. Government's use of Oracle cloud services are defined by the applicable contract for such services. No other rights are granted to the U.S. Government.

This software or hardware is developed for general use in a variety of information management applications. It is not developed or intended for use in any inherently dangerous applications, including applications that may create a risk of personal injury. If you use this software or hardware in dangerous applications, then you shall be responsible to take all appropriate fail-safe, backup, redundancy, and other measures to ensure its safe use. Oracle Corporation and its affiliates disclaim any liability for any damages caused by use of this software or hardware in dangerous applications.

Oracle®, Java, and MySQL are registered trademarks of Oracle and/or its affiliates. Other names may be trademarks of their respective owners.

Intel and Intel Inside are trademarks or registered trademarks of Intel Corporation. All SPARC trademarks are used under license and are trademarks or registered trademarks of SPARC International, Inc. AMD, Epyc, and the AMD logo are trademarks or registered trademarks of Advanced Micro Devices. UNIX is a registered trademark of The Open Group.

This software or hardware and documentation may provide access to or information about content, products, and services from third parties. Oracle Corporation and its affiliates are not responsible for and expressly disclaim all warranties of any kind with respect to third-party content, products, and services unless otherwise set forth in an applicable agreement between you and Oracle. Oracle Corporation and its affiliates will not be responsible for any loss, costs, or damages incurred due to your access to or use of third-party content, products, or services, except as set forth in an applicable agreement between you and Oracle.

# Contents

### Preface

| Audience                    | vi |
|-----------------------------|----|
| Documentation Accessibility | vi |
| Diversity and Inclusion     | vi |

# 1 Base Cartridge Guide Overview

| Developing Base Cartridges with the SDK | 1-1 |
|-----------------------------------------|-----|
| Core Cartridges                         | 1-1 |
| Vendor Cartridges                       | 1-1 |
| SDK Installation                        | 1-1 |
| Additional Documentation                | 1-1 |

# 2 Building Base Cartridges

| Building a Base Cartridge                                                       | 2-1 |
|---------------------------------------------------------------------------------|-----|
| Creating a Base Cartridge Source Directory and Skeleton Properties File         | 2-2 |
| Performing Device Characterization and Customizing the Skeleton Properties File | 2-2 |
| Generating Cartridge Source Files                                               | 2-2 |
| Customizing the Cartridge Source Files                                          | 2-2 |
| Compiling and Packaging the Cartridge                                           | 2-2 |
| Performing Standalone Tests                                                     | 2-2 |
| Performing End-to-End Tests                                                     | 2-3 |
| About the Provided Sample Base Cartridge                                        | 2-3 |
| Components of the Provided Sample Base Cartridge                                | 2-3 |
| Completing the Sample                                                           | 2-3 |
| Purpose of the Provided Sample Base Cartridge                                   | 2-3 |
| Sample Skeleton Properties File                                                 | 2-4 |
| Creating a Base Cartridge Source Directory and Skeleton Properties File         | 2-4 |
| Performing Device Characterization and Editing the Skeleton Properties File     | 2-5 |
| Discovery Method                                                                | 2-5 |
| External Discovery                                                              | 2-6 |
| Access: Logging In                                                              | 2-6 |

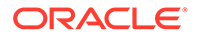

| Logging In                                        | 2-6  |
|---------------------------------------------------|------|
| Logging Out                                       | 2-8  |
| Configuration Mode                                | 2-8  |
| Prompt Matching                                   | 2-8  |
| Audit Commands                                    | 2-9  |
| Saving the Running Configuration                  | 2-10 |
| Configuration Version                             | 2-10 |
| SkeletonGeneratorProperties                       | 2-11 |
| Generating Cartridge Source Files                 | 2-11 |
| Generating the Sample Base Cartridge Source Files | 2-12 |
| Result of Generation Process                      | 2-12 |
| Generating Your Base Cartridge Source Files       | 2-13 |
| Result of the Generation Process                  | 2-14 |
| Troubleshooting the Cartridge Generation          | 2-14 |
| Using an Alternate Directory Structure            | 2-14 |
| Base Cartridge Generator Message Logging          | 2-14 |
| Troubleshooting Property File Attributes          | 2-14 |
| Customizing the Cartridge Source Files            | 2-15 |
| Device Model Schema Definition                    | 2-15 |
| Service Model to Device Model Transform           | 2-15 |
| Device Model Validation                           | 2-15 |
| Annotated Device Model to CLI Transform           | 2-15 |
| Message Pattern Definitions                       | 2-16 |
| Device Response Analysis                          | 2-16 |
| Example Device Response Pattern Match             | 2-16 |
| Defining Device Response Patterns                 | 2-17 |
| Defining Success Response Patterns                | 2-17 |
| Defining Warning Response Patterns                | 2-18 |
| Defining Error Response Patterns                  | 2-18 |
| Options                                           | 2-18 |
| Defining Options                                  | 2-19 |
| Registering Options                               | 2-19 |
| Implementing Options                              | 2-20 |
| Customizing the Registry                          | 2-20 |
| Cisco Sample                                      | 2-21 |
| Customization File Entries                        | 2-22 |
| Raising Faults                                    | 2-23 |
| Completing the Sample Cartridge Source Files      | 2-23 |
| Compiling the Cartridge                           | 2-24 |
| Troubleshooting Cartridge Compilation             | 2-24 |
| Manifest File                                     | 2-25 |

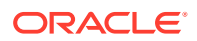

| Implementing Pre- and Post-Checks                                       | 2-25 |
|-------------------------------------------------------------------------|------|
| Testing in a Standalone Environment                                     | 2-25 |
| Unit Tests                                                              | 2-25 |
| Device Tests                                                            | 2-25 |
| Troubleshooting the Standalone Tests                                    | 2-26 |
| Testing in an IP Service Activator Environment                          | 2-26 |
| Verification of Deployment                                              | 2-27 |
| Free-form Testing Using CTM                                             | 2-27 |
| Problem Isolation and Resolution                                        | 2-27 |
| Audit Trail Logging                                                     | 2-27 |
| Setting Audit Trail Logging Properties                                  | 2-28 |
| Adjusting the Audit Trail Logging Level                                 | 2-29 |
| Adjusting the Audit Trail Log File Size and Number of Previous Versions | 2-29 |
| Adjusting the Audit Trail Log File Rollover Strategy                    | 2-29 |
| Device Model Upgrades                                                   | 2-30 |
| Identifying that a Device Model Upgrade is Required                     | 2-30 |
| Updating the Cartridge Version                                          | 2-30 |
| Updating the Device Model Upgrade Transform                             | 2-31 |
| Unit Testing the Device Model Upgrade Transform                         | 2-31 |
| Network Processor NpUpgrade                                             | 2-32 |
| Audit                                                                   | 2-32 |
| Uninstalling Base Cartridges                                            | 2-32 |
| Removing a Generated Cartridge from the SDK                             | 2-33 |
| Uninstalling the SDK                                                    | 2-33 |
|                                                                         |      |

# A Base Cartridge Generation Properties

# B Generated Skeleton Base Cartridge Source Files

| About the Generated Skeleton Base Cartridge Source Files | B-1 |
|----------------------------------------------------------|-----|
| Generated Skeleton Base Cartridge Source File Details    | B-2 |

# Preface

This guide explains how to use the Oracle Communications IP Service Activator SDK to create base cartridges which integrate with the network processor to enable basic communications with devices.

# Audience

This guide is intended for system developers developing base cartridges using the SDK.

Before reading this guide, you should have familiarity with IP Service Activator.

# **Documentation Accessibility**

For information about Oracle's commitment to accessibility, visit the Oracle Accessibility Program website at http://www.oracle.com/pls/topic/lookup? ctx=acc&id=docacc.

#### Access to Oracle Support

Oracle customers that have purchased support have access to electronic support through My Oracle Support. For information, visit http://www.oracle.com/pls/topic/lookup?ctx=acc&id=info or visit http://www.oracle.com/pls/topic/lookup? ctx=acc&id=trs if you are hearing impaired.

# **Diversity and Inclusion**

Oracle is fully committed to diversity and inclusion. Oracle respects and values having a diverse workforce that increases thought leadership and innovation. As part of our initiative to build a more inclusive culture that positively impacts our employees, customers, and partners, we are working to remove insensitive terms from our products and documentation. We are also mindful of the necessity to maintain compatibility with our customers' existing technologies and the need to ensure continuity of service as Oracle's offerings and industry standards evolve. Because of these technical constraints, our effort to remove insensitive terms is ongoing and will take time and external cooperation.

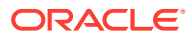

# 1 Base Cartridge Guide Overview

This chapter provides a brief overview of the concepts involved in creating base cartridges with the SDK.

# Developing Base Cartridges with the SDK

Base cartridges provide a framework to allow the Network Processor to perform basic communication functions with a device. These functions include logging in and out of the device, sending commands or configlets, performing audits, and interpreting responses from the device as successes, warnings, or failures.

Base cartridges do not contain implementations of services. Additional services targeting specific vendor device types are added through integrated service cartridges. Refer to *IP Service Activator SDK Service Cartridge Developer Guide* for details.

Configuration policies are implemented in conjunction with supporting service cartridges. For additional information on creating configuration policies, refer to *IP Service Activator SDK Configuration Policy Extension Developer Guide*.

# **Core Cartridges**

Oracle Communications IP Service Activator existing cartridges, known as core cartridges, include the functions provided by both a base and service cartridges all in the same package.

The base cartridge with separate related service cartridges is the preferred method of supporting new services to maximize scalability and flexibility.

### Vendor Cartridges

A base or core cartridge can be combined with a number of service cartridges to create a vendor cartridge, which contains the functionality to connect to a specific device type, and apply the services provided by the service cartridges.

# **SDK** Installation

For SDK installation, configuration, and custom cartridge upgrade instructions, refer to *IP Service Activator SDK Installation and Setup Guide*.

## Additional Documentation

Additional documentation is available on the SDK, its concepts and documents, and how to create cartridges and configuration policies.

Refer to Next steps in learning about the SDK in *IP Service Activator SDK Installation and Setup Guide*.

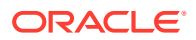

# 2 Building Base Cartridges

This chapter explains how to build base cartridges using the SDK. It discusses the sample Cisco base cartridge source files provided with the SDK. A brief overview of the steps required to build base cartridges is given, followed by detailed sections explaining all the required activities. Included are steps to try out the procedures on the supplied sample Cisco base cartridge source files.

#### Note:

For details on installing the SDK and the required third party tools, plus a detailed overview of all SDK concepts, a discussion of cartridge components, and an explanation of how cartridges integrate with the network processor, refer to *IP Service Activator SDK Installation and Setup Guide*.

This guide assumes:

 That Oracle Communications IP Service Activator is deployed to a directory which will be referred to as Service\_Activator\_home. This directory is typically

#### C:\Program Files\Oracle Communications\Service Activator

- That you have successfully installed the SDK to a directory which will be referred to as SDK\_home
- That the required versions of additional third party tools to support the SDK are installed correctly
- That you have set up the required environment variables to support the SDK functions

For details on installing the SDK and the third party tool versions, refer to *IP Service Activator SDK Developer Overview Guide*.

# **Building a Base Cartridge**

This section lists the steps required to build a base cartridge. Following a brief introduction to these steps, each step and all the activities required to execute it are covered in detail.

The steps to build a base cartridge are:

- Creating a Base Cartridge Source Directory and Skeleton Properties File
- Performing Device Characterization and Customizing the Skeleton Properties File
- Generating Cartridge Source Files
- Customizing the Cartridge Source Files
- Compiling and Packaging the Cartridge
- Performing Standalone Tests
- Performing End-to-End Tests

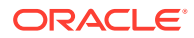

# Creating a Base Cartridge Source Directory and Skeleton Properties File

In order to create your own base cartridge, you need to establish a uniquely named directory structure for the source files, and create the skeleton properties file that will be used to generate the starting source files.

# Performing Device Characterization and Customizing the Skeleton Properties File

This step is an analysis of how the device performs the functions that the base cartridge is going to manage. You will need to gather information on login and logout sequences, prompts, and more.

Each cartridge you create with the SDK requires a skeleton properties file. In this file, you will edit the property values that control the generation of the cartridge source files. For complete details on all properties, refer to "Base Cartridge Generation Properties".

# Generating Cartridge Source Files

This step uses the SDK tools to read the skeleton properties file and create the skeleton cartridge source files.

# Customizing the Cartridge Source Files

This step is where most of your development effort will be spent. The key cartridge source components include:

- Device Model (DM) schema definition
- Service Model (SM) to DM transform
- DM validation
- Annotated DM to CLI transform
- Message (success/warning/error) pattern definitions

There are many other source file components you may need to create or modify including files that support audit services, options, capabilities, and pre- and post-checks. These are described later in this chapter.

# Compiling and Packaging the Cartridge

This step uses the SDK tools to compile and package the cartridge.

# Performing Standalone Tests

Unit and device tests are created as part of the generated skeleton source files and are run using the SDK tools.

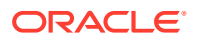

# Performing End-to-End Tests

To perform end-to-end testing, you'll need to deploy your cartridge into a test IP Service Activator system.

# About the Provided Sample Base Cartridge

This section describes the provided sample base cartridge.

# Components of the Provided Sample Base Cartridge

A sample working base cartridge for Cisco IOS devices, called cisco, is provided with the SDK in the form of:

A skeleton.properties file

This file is used to generate the source files for the sample base cartridge. For more information, see "Generating the Sample Base Cartridge Source Files".

- Three pre-edited source files that demonstrate the edits required by the generated source files to produce a working cisco sample base cartridge.
  - …\audit\auditTemplate.xml
  - ...\messages\successMessages.xml
  - ...\xquerylib\dm2cli-common.xq

The provided sample source files are located in

SDK\_home\samples\baseCartridge\cisco\...

while the generated sample cartridge source files are placed in

SDK\_home\baseCartridges\cisco\...

## Completing the Sample

To complete the sample, you can copy the provided files over their generated counterparts; or you can edit the generated files.

## Purpose of the Provided Sample Base Cartridge

The pre-completed skeleton properties file illustrates how to populate the fields in the file for a working base cartridge. The provided sample source files are based on those generated by the sample base cartridge skeleton.properties file, but are customized further for Cisco IOS. This illustrates the typical post-generation steps you need to perform.

It can be useful to perform a diff between the customized sample source files and a set of generated sample skeleton source files, and then examine the difference between them.

The main values provided by the base cartridge sample are:

- Shows how to fill out the skeleton properties for a base cartridge
- Provides material to increase your understanding of the roles of the various promptrelated regular expressions

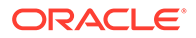

- Demonstrates implementation of the config version check optional function
- Lets you inspect the generated source files to see how a simple, working, base cartridge is constructed.
- Lets you complete, compile and package the overwritten generated sample source files into a working base cartridge and deploy it in a test system.
- Lets you take a copy of the provided skeleton properties file, relocate and rename it, and use it as the starting point to generate your own skeleton cartridge source files.

## Sample Skeleton Properties File

The sample skeleton properties file that is used to create the source files for the cisco sample base cartridge is called

#### SDK\_home\samples\baseCartridge\cisco\skeleton.properties

This properties file is pre-populated with the information needed to construct the starting source files for the cisco sample base cartridge - a working base cartridge that will support Cisco IOS devices.

Some of the generated source files will require editing or you can overwrite them with the provided source files.

As you read through the base cartridge creation steps, instructions are given on how to use the sample to test some of the SDK tools and commands.

Refer to "Base Cartridge Generation Properties" for details on all the properties implemented in the sample properties file which create the source files for the sample.

# Creating a Base Cartridge Source Directory and Skeleton Properties File

To create your own base cartridge, you will need to establish a directory structure for the source files, and create a skeleton properties file to generate the starting source files.

#### Note:

When deciding upon a directory structure for a new base or service cartridge care must be taken to choose a unique base directory name. If the path of a file in the new cartridge is the same as the path of a file in a deployed cartridge, undesirable behavior could occur.

The simplest method is to copy the sample **skeleton.properties** file and edit it for your own use.

To copy and edit the sample file:

1. Create a unique name that identifies the type of device the cartridge will support for your new base cartridge. This name will be referred to as *target\_device\_name*.

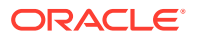

2. Create a new directory to hold your cartridge source files. For example:

SDK\_home\baseCartridges\target\_device\_name

3. Copy the sample skeleton.properties file into your directory:

```
copy SDK_home\samples\baseCartridge\cisco\skeleton.properties
SDK_home\baseCartridges\target_device_name
```

 Edit your skeleton.properties file and change cisco to the target\_device\_name in the following entries:

```
## base cartridge name
sdk_global_cartridgeName=target_device_name
. . .
## packaging structure
sdk_global_package=com.metasolv.serviceactivator.cartridges.target_device_name
```

# Performing Device Characterization and Editing the Skeleton Properties File

To construct a base cartridge, you will need to identify the key aspects of a device's characteristics in order to configure the cartridge to appropriately interface with the device. This information is used to edit the skeleton properties file. The skeleton properties file is used to generate a set of customized cartridge source files for you to use as the starting point for your base cartridge.

As you gather the information in the categories below, refer to "Base Cartridge Generation Properties" for details on the how the information you collect is specified in the skeleton properties file.

Basic device characteristics include:

- Discovery method: how IP Service Activator will be able to discover the device
- Access: how to log in and log out of the device
- Configuration mode: commands for entering and exiting a read/write configuration-type mode (e.g. privileged mode)
- Prompts: the characters used by the device to represent a user-input prompt in various modes and circumstances
- Audit commands: commands to retrieve the entire running configuration for the device for the purposes of comparing a persisted expected configuration with the actual configuration that is on the device
- Saving the running configuration: commands to manage start-up and running configurations

## **Discovery Method**

IP Service Activator primarily uses SNMP for discovery. The policy server component queries the device using SNMP MIBs and constructs the device topology, its interfaces and subinterfaces in the IP Service Activator object model.

The amount of detail on the device retrieved through this basic SNMP discovery process may be sufficient to start construction of your base cartridge. You can test this by discovering your device as you normally would in the IP Service Activator client. Refer to the Service Activator online Help for more information about discovering one or more devices.

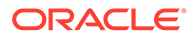

For additional information, see the discussion of network discovery and representation in *IP Service Activator Concepts*.

### **External Discovery**

If the basic IP Service Activator SNMP discovery process does not properly discover the device, or leaves out critical details (such as interfaces, sub-interfaces, or VCs), consider developing an external discovery process.

An external discovery process consists of an application, typically written in Java, that connects to the device and then constructs the device topology and its parts in IP Service Activator using one of the available programming interfaces. The connection method can be telnet, SNMP, or whatever else is appropriate.

For Java-based external discovery processes, OJDL is the appropriate programming interface. If the external discovery process is authored using a shell script or perl, for example, then OSS Integration Manger (OIM) CLI commands would be used to interface with IP Service Activator.

#### Note:

It is beyond the scope of this document to describe exactly how to program an external discovery process. However, relevant programming interface information can be found in *IP Service Activator OSS Java Development Library Guide* and *IP Service Activator OSS Integration Manager Guide*.

The parsing of information retrieved from the device for relevant information is in the domain of the external discovery process.

At a minimum, an external discovery process should create a device object in IP Service Activator with the required attributes set (such as device type, version, and so forth). It should create the main interfaces under the device with appropriate attributes such as interface type, bandwidth, speed, etc. If necessary, it should populate IP Service Activator with any sub-interfaces present on the device.

## Access: Logging In

This section describes the two aspects of the access device characteristic.

### Logging In

When you create your cartridge's skeleton properties file, it must be configured for one of the login methods supported by the SDK. These are:

- TACACS
- SSH
- Anonymous
- Password-only

All of these login methods have similarities. Typically, the device presents a prompt for a username, and then a prompt for a password. The anonymous login method

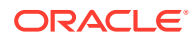

involves no prompts. The password-only login method prompts only for a password without a user name.

The skeleton properties which indicate the login methods supported by the device are:

- sdk\_authenticationTacacs\_supported
- sdk\_authenticationSsh\_supported
- sdk\_authenticationAnonymous\_supported
- sdk\_authenticationPasswordOnly\_supported

Note:

At least one of these properties must be set to true.

The login prompts used by the device are defined in the properties file as regular expressions. For example:

sdk\_authenticationTacacs\_useridPrompt=.\*Username:

In this example, .\*Username: is a regular expression that matches any line ending with the text "Username:". When the network processor matches input received from the device using this regular expression, it is recognized as a prompt for a TACACS username. The network processor then sends the username to the device.

Depending on the login procedure for the device, supply values appropriately for related login properties. For example, if you set sdk\_authenticationTacacs\_supported to true in the properties file, you will also need to specify values for many of the following additional properties:

- sdk\_authenticationTacacs\_useridPrompt
- sdk\_authenticationTacacs\_passwdPrompt
- sdk\_authenticationTacacs\_errorPrompt
- sdk\_authenticationTacacs\_enablePasswdPrompt
- sdk\_authenticationTacacs\_enablePasswdPasswdPrompt
- sdk\_authenticationTacacs\_enablePasswdErrorPrompt

If the device has two levels of authentication, then the **...\_enablePasswdPrompt** property should also be defined. The device presents this prompt when a user attempts to enter privileged mode (e.g. by entering the enable command on a Cisco device).

#### 💡 Tip:

To get the required prompt information for setting the login properties, connect to an actual device and take note of the prompts the device presents. Be sure to test invalid parameters so you can capture error messages returned, and use these in setting the various login error properties.

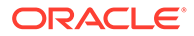

## Logging Out

Set the **sdk\_logoutCommand\_cmd** property to the exact command used to log out of the device.

# **Configuration Mode**

Most devices have two modes of operation: user (read-only), and configuration (readwrite) mode. User mode allows you to query the device about its hardware, configuration or statistics, but bars you from making changes. Configuration mode allows modification of the device's configuration. For example, Cisco devices use the command configure terminal (or conf t for short).

In the skeleton properties file, specify the exact commands to enter and exit configuration mode on the device:

- sdk\_configMode\_cmd
- sdk\_configModeTerminate\_cmd

# **Prompt Matching**

The Network Processor determines when a command it has sent to a device has been received by the reception of a prompt from the device.

The response time varies by device and command. On a slow connection, sending and receiving the command, and receiving the prompt may take a number of seconds. The Network Processor waits until it has received the return prompt to be sure that the command was received correctly.

Care must be taken when configuring a regular expression to match a prompt because prompts are configurable on a per-device basis. Additionally, prompts can change throughout the communication session.

For example, when a device is being configured, the prompt may change to show which area of the configuration is currently being worked on.

In a session:

- The device presents the prompt mydevice> after successful login.
- The prompt changes to mydevice# when the user enters privileged mode.
- The prompt changes to mydevice(config)# when configuring.
- The prompt may change to variants of mydevice(config-\*)# when configuring.

In order to match a prompt, the Network Processor attempts to discover the prompt upon logging in. It remembers the original prompt and uses it throughout the communication session.

When configuring your base cartridge, the **sdk\_getConfiguration\_matchPattern** property defines a regular expression to be used by the Network Processor to discover the prompt upon login by matching the pattern with the responses from the device. There are also properties to define text which precedes and text which follows the prompt.

Table 2-1 lists the prompt definition properties and their matched regular expression.

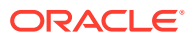

| Prompt Definition Property              | Description of Regular Expression                                                                                                    |
|-----------------------------------------|----------------------------------------------------------------------------------------------------|
| sdk_getConfiguration_matchPatt<br>ern   | After a successful login, Network Processor uses this expression to<br>match on the prompt. The expression must contain one group that<br>matches the core prompt. The network processor then uses this<br>core prompt as a pattern to match on.<br>Example:<br>sdk_getConfiguration_matchPattern=([^>#\\n]*)[>#]<br>This specifies that the prompt includes everything except the<br>characters ">" and "#" or a new line that comes before one of the<br>characters ">" or "#". The prompt "mydevice>" would match and the |
|                                         | word "mydevice" would become the core prompt pattern.                                                                                                    |
| sdk_getConfiguration_prePendP<br>attern | Regular expression to match text which prepends the prompt, such<br>as a command number (e.g. "10: mydevice>:), or whites pace.<br>Example:<br>sdk_getConfiguration_prePendPattern=\\n                                                                                                    |
|                                         | I his specifies that the prompt could be preceded by a blank line.                                                                                                    |
| sdk_getConfiguration_appendPa<br>ttern  | Regular expression to match text which follows the prompt, such as<br>a special character<br>Example:<br>sdk_getConfiguration_appendPattern=(([>#]) (\\(.*\\)#))<br>This specifies that the prompt could be followed by the characters<br>">" or "#", or some context in parentheses followed by the characters<br>">" or "#", or some context in parentheses followed by the character<br>"#". It would match with:<br>mydevice><br>mydevice#<br>mydevice(config)#<br>mydevice(config-pmap)#                                |
| sdk_getConfiguration_errorPatte<br>rn   | Regular expression to match error response from login.                                                                                                    |
| sdk_getConfiguration_hostPatter<br>n    | Pattern to match the hostname within the prompt.                                                                                                    |

| Table 2-1 | Promp | t Definition | <b>Properties</b> |
|-----------|-------|--------------|-------------------|
|-----------|-------|--------------|-------------------|

For complete details on all properties, refer to "Base Cartridge Generation Properties".

# Audit Commands

An audit compares the configuration that the Network Processor has persisted for the device with the actual configuration that is retrieved from the device. Commands not administered by IP Service Activator are filtered out.

In order to perform an audit, the Network Processor must be able to parse all of the commands on the device. Most devices allow this by providing a command that returns the entire configuration of the device (e.g. **show-running-configuration** on Cisco).

The required properties to configure auditing for a base cartridge are:

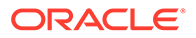

- sdk\_audit\_supported
- sdk\_showRunningConfig\_supported
- sdk\_showRunningConfig\_cmd

To enable auditing, the base cartridge properties **sdk\_audit\_supported** and **sdk\_showRunningConfig\_supported** should be set to **true**. The property **sdk\_showRunningConfig\_cmd** should be set to the exact command to retrieve the current configuration of the device.

For complete details on these properties, refer to "Base Cartridge Generation Properties".

## Saving the Running Configuration

Some devices have both a running configuration — the configuration that is currently executing on the device, and a startup configuration — the configuration that is loaded upon restart of the device. The startup configuration is stored on disk whereas the running configuration is usually only stored in memory.

Devices with running and startup configurations typically support the copying of one configuration to the other. For example, when a new configuration is applied to a device it may then be backed up to the startup configuration.

The properties that are used by the SDK to support this are:

- sdk\_saveRunningConfig\_supported: set this to **true** to indicate support for copying the running configuration to the startup configuration
- sdk\_saveRunningConfig\_cmd: set this to the exact command to copy the running configuration to the startup configuration

## **Configuration Version**

IP Service Activator, when generating device models, generates a new configuration version statement that conforms to the following format:

```
YYYY-MM-DDTHH:MM:SS.sssZ
```

This configuration version is stored in the device model and is written to the device along with the general configuration commands.

The configuration version, read back from the device during audit and subsequent configuration updates, is used to determine if the last persisted device model is in sync with what is on the device. If the device and device model configuration versions match, then the last persisted device model should match with the commands on the device. If the configuration versions don't match, then either the last persisted device model is out of date or the device is out of sync with IP Service Activator.

The configuration version functionality consists of several sub-functions that an SDK developer needs to be aware of.

- Configuration versioning in the target and last device models
- Configuration versioning on the network devices
- Configuration version pre-check prior to committing configuration changes to a device

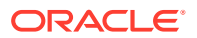

Configuration version auditing

The first function is always performed by the cartridge framework. In other words, the target, and consequently, the last device models automatically contain configuration version information.

The last three functions are optional in the SDK. An SDK developer can enable them with the **sdk\_configurationversion\_supported** property. When set to **true**, the source file generator generates XQuery functions responsible for the following:

- Transforming the configuration version in the annotated device model into CLI commands.
- Retrieving the configuration version from the device, comparing it with the configuration version in the last device model and, when out-of-sync, raising faults that prevent making further configuration changes to a device that is out of sync.

#### SkeletonGeneratorProperties

The configuration version functions are further parameterized using 4 more properties which are only relevant when **sdk\_configversion\_supported** is set to **true**.

These properties are:

• sdk\_configversion\_updateCmd=alias exec IpsaConfigVersion: the prefix of the CLI command that updates the configuration version on the device. The entire command is formed by appending the configuration version to it. For example:

alias exec IpsaConfigVersion 2007-08-12T12:59:00.234Z

 sdk\_configversion\_removeCmd=no alias exec IpsaConfigVersion: the prefix of the CLI command that removes the configuration version from the device. The entire command is formed by appending the configuration version to it. For example:

no alias exec IpsaConfigVersion? 2007-08-12T12:59:00.234Z

- sdk\_configversion\_showCmd=show aliases exec | include IpsaConfigVersion: the CLI
  command that retrieves the configuration version from the device. The result from this
  command is expected to be a single line which, among other things, must contain the
  configuration version.
- sdk\_configversion\_extractCmd=IpsaConfigVersion? +(.+): a regular expression that, when applied against the result from sdk\_configversion\_showCmd must match, so that its first group is bound to the configuration version string.

The values assigned to the above properties illustrate what is suitable for generating a skeleton cisco IOS cartridge.

# **Generating Cartridge Source Files**

The SDK provides a tool to generate the base cartridge source files from the skeleton properties file. Once the source files are generated, you will need to edit the source files to complete your base cartridge.

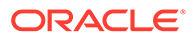

#### Note:

Ensure that you save copies of any cartridge source files you alter prior to regenerating from the **skeleton.properties** file to ensure that you do not lose customization work. Alternatively, modify the **skeleton.properties** file so that a new target directory name is used. In either case, you will need to manually merge any alterations you made in the previous iteration if you want those changes to persist.

# Generating the Sample Base Cartridge Source Files

To generate the sample base cartridge source files using the data from the sample skeleton properties file:

1. Set the cartridge version string variable. For example, if the cartridge version is 1.0, on a Windows host, type the command:

set VERSION\_STRING=1.0

- 2. In SDK\_home, either:
  - Run the included batch file to run the cartridge generator script:

genbc samples\baseCartridge\cisco\skeleton.properties

or

Type in the command to run the cartridge generator script:

```
ant -DtemplateType=baseCartridge -
DpropFile=SDK home\samples\baseCartridge\cisco\skeleton.properties
```

#### Note:

To use the batch file, you must first add *SDK\_home*\**bin** to your PATH variable where *SDK\_home* is the SDK directory.

#### **Result of Generation Process**

The directory structure you created previously (see "Creating a Base Cartridge Source Directory and Skeleton Properties File") has been extended by using the *sdk\_global\_cartridgeName* value from the skeleton properties file. The cartridge source files generated under *SDK\_home*\baseCartridges\sdk\_global\_cartridgeName\ include:

- **build.xml**: ant build file to build the base cartridge
- src\synonyms.xml: used by the audit process
- src\...\audit\auditTemplate.xml: stub file for audit commands
- src\...\capabilities\empty\_caps.xml: stub file for capabilities information
- src\...\messages\: contains .xml files with success, error and warning message patterns

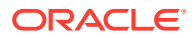

- src\...\options\options.xsd: stub schema file for cartridge options
- src\...\schema\devicemodel.xsd: contains the stub base cartridge device model schema
- srcl.../testl: resources for testing the base cartridge
- src\...\transforms\: transforms including pre-check, SM to DM, annotated DM to CLI, DM validation, and a restore template for Configuration Management support
- src\...\xquerylib\: additional XQueries for SM to DM, DM to CLI, DM upgrade, DM version and pre-check.
- srcl...lciscolauditLogging.properties: used to set property values for audit logging
- src\...\cisco\Registry.xml: identifies the base cartridge instance
- src\...\cisco\Customization.xml: can be used to override Registry.xml

A log file is also created within the logs directory:

SDK\_home\logs\generator.log

To continue working with the sample base cartridge, go to "Completing the Sample Cartridge Source Files".

### Generating Your Base Cartridge Source Files

When you create your own base cartridge, the cartridge name and the root folder for the generated source are based on the *sdk\_global\_cartridgeName* property value in the skeleton properties file. See "Creating a Base Cartridge Source Directory and Skeleton Properties File" for details. The property value is incorporated into the cartridge source files in place of *sdk\_global\_CartridgeName*.

To generate your skeleton base cartridge source files using your customized skeleton properties file:

 Set the cartridge version string variable. For example, if the cartridge version is 1.0, on a Windows host, type the command:

set VERSION STRING=1.0

- 2. In SDK\_home, either:
  - Run the included batch file to run the cartridge generator script:

genbc \baseCartridges\<sdk global cartridgeName>\skeleton.properties

or

Type in the command to run the cartridge generator script:

```
ant -DtemplateType=baseCartridge -
DpropFile=SDK home\baseCartridges\sdk global cartridgeName\skeleton.properties
```

#### Note:

To use the batch file, you must first add *SDK\_home\bin* to your PATH variable where *SDK\_home* is the SDK directory.

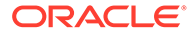

### **Result of the Generation Process**

This extends the SDK directory structure in a similar manner to what is described in "Generating the Sample Base Cartridge Source Files".

#### Note:

It is possible to use a different name for the skeleton properties file. If you choose to do this, supply the new name instead of **skeleton.properties** in the ant commands.

# Troubleshooting the Cartridge Generation

This section discusses where to find information to help you resolve cartridge generation issues.

#### Using an Alternate Directory Structure

If you are not using the standard directory structure to lay out all the configuration policies, base cartridges and service cartridges being developed using the SDK, then you must modify the Java sample **build.xml** file to ensure that all instances of **sdkDir** are replaced with valid paths to the respective files. The preferred way to do this is to set **sdkDir** to the top level directory for all the SDK-based artifacts.

### Base Cartridge Generator Message Logging

The logging level of the cartridge generator can be controlled by editing the settings in the *SDK\_home*\config\logging.properties file.

The default is to log debug level messages. Output is sent to both stdout and a logging file: *SDK\_home***logs\generator.log**.

#### **Troubleshooting Property File Attributes**

If a mandatory attribute in the cartridge properties file is missing, source file generation will terminate prematurely. Refer to the log file to ensure that mandatory values are set. Lines such as:

Verify property set: propertyName propertyValue

indicate that the mandatory attribute named is being verified.

Lines such as:

Testing property: propertyName propertyValue

indicate that the propertyValue is being tested to ensure it compiles as a proper regular expression. If propertyValue does not compile correctly, code generation does not stop, but the following message is generated:

Testing property (suspicious pattern): sdk\_testBadRegex\_Pattern |)\_+

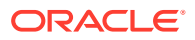

# Customizing the Cartridge Source Files

When creating your cartridges, you will need to make appropriate edits to the skeleton source files to support the particular functionality you want to implement for your device.

The key cartridge source components you need to create and/or modify include:

- Device Model (DM) schema definition
- Service Model (SM) to Device Model transform
- Device Model validation
- Annotated Device Model to CLI transform
- Message (success/warning/error) pattern definitions

There are many other source file components you may need to create or modify including files that support audit services, options, capabilities, and pre- and post-checks. These are described later in this chapter.

## Device Model Schema Definition

This device model extends the Network Processor's base device model to realize the new services being administered by the cartridge.

### Service Model to Device Model Transform

This XQuery or java transform transforms the device-independent service model to a devicespecific device model.

It is essential that the service model Definition IDs, which identify policy definitions, and Association IDs, which identify the links between defined policies and their target objects and their representative concretes in IP Service Activator, flow through from the service model to the device model.

## **Device Model Validation**

If the cartridge registry entry <dmValidation> contains a dmValidation entry, the Network Processor will invoke this function to validate the transformed device model. This would capture logical faults as opposed to syntax faults which would be caught by the device model validation using **deviceModel.xsd**.

# Annotated Device Model to CLI Transform

The Network Processor compares the target device model with the last device model that was persisted to the database after the last successful push to the device. The Network Processor annotates the target device model. For each policy object, the annotation includes the smld, a dmld that is generated by the Network Processor and a changeType which indicates whether configuration is being added, deleted or modified on the device.

The Network Processor invokes the <dmToCli> entry in the cartridge instance. This transforms the annotated device model into a CLI document that is a list of native configuration commands to be sent to the device.

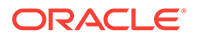

### Message Pattern Definitions

As part of the creation of a base cartridge, you will need to create success, error, and warning message pattern files. This section explains how to analyze device responses and create the appropriate entries in the message XML files.

For an overview of the concepts behind message files, refer to *IP Service Activator SDK Developer Overview Guide*.

#### **Device Response Analysis**

To analyze the device's response to issued commands, the responses are matched against known success, warning, and error patterns. Note the following:

- A response from the execution of a single command may include multiple messages, and may be split across more than one line.
- The response is treated as a single line for pattern matching.
- In order to handle cases where responses match multiple types of response, patterns, a comparison order is employed as follows:
  - Success patterns are matched first. If the command response matches a success pattern, the command response is a success response.
  - If the command response does not match any success pattern, warning patterns are matched. The command response may be a blocking or nonblocking warning response.
  - If the command response does not match any success pattern or warning pattern, error patterns are matched. The command response may be an error response, if a match is found, or unknown error response, if a match is not found. The difference is that the fault message for a known error response will include the message associated with the error pattern.
  - If the command response does not match any success pattern, or warning pattern, or error pattern, the response is considered an unknown error response.

### Example Device Response Pattern Match

This section contains an example of a response to a command which matches multiple types of response patterns.

#### Command sent:

```
rate-limit output access-group 100 8000 2000 2000 conform-action set-mpls-exp-
transmit 0 exceed-action set-mpls-exp-transmit 1
```

#### Response received:

```
Illegal normal burst size
Increasing normal burst size to 4470
Illegal extended burst size
Increasing extended burst size to 4470
"set-mpls-exp-imposition-transmit" and "set-mpls-exp-imposition-continue"
not allowed in output rate-limit command.
```

#### Blocking warning pattern matched:

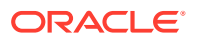

```
<!-- in theory, we could ignore this and continue. However, we receive the same
message when removing the policing rule. This means a user could see the warning,
correct the problem, and then see the warning return. -->
        <cmd:warningPattern blocking="true">
        <cmd:warningPattern blocking="true">
        <cmd:pattern>(?s).*Illegal .* burst size.*Increasing .* burst size.*</cmd:pattern>
        </cmd:warningPattern>
    </cmd:warningPattern>
```

In this example the actual response pattern to match against the command response is:

(?s).\*Illegal .\* burst size.\*Increasing .\* burst size.\*

#### The response also matches this unknown error response:

```
"set-mpls-exp-imposition-transmit" and "set-mpls-exp-imposition-continue" not allowed in output rate-limit command.
```

However, blocking warning patterns are matched first, so the outcome is:

```
Response is a blocking warning response.
```

# **Defining Device Response Patterns**

As part of the base cartridge creation process, you must define the list of device command response patterns. Valid response pattern files are in XML format and conform to the **cliModel.xsd** schema.

#### Note:

Success, warning, and error response patterns are all defined as regular expressions.

#### **Defining Success Response Patterns**

The location of the **successMessages.xml** file is referenced in the successMessages element in each registry entry in the **Registry.xml** file.

To define success patterns:

 Edit successMessages.xml and add success patterns as necessary, based on your observations of responses received from the actual device when particular commands are sent.

Success patterns are specified as regular expressions. For example, the following success pattern contains a comment between <!-- and --> and a pattern which will match a response containing the text QoS Reserved Bandwidth has been modified. Configuration may be affected."

```
<cmd:successPattern>
<!-- -undo qos reserved-bandwidth command being issued -->
<cmd:pattern>(?s).*QoS Reserved Bandwidth has been modified. Configuration may be
affected.*</cmd:pattern>
</cmd:successPattern>
```

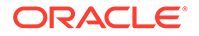

### **Defining Warning Response Patterns**

The location of the **warningMessages.xml** file is referenced in the warningMessages element in each registry entry in the **Registry.xml** file.

To define warning patterns:

1. Edit warningMessages.xml and add warning patterns as necessary.

A warning pattern is non-blocking by default.

#### For example:

```
<cmd:warningPattern>
<cmd:pattern>(?s).*startup-config file open failed.*</cmd:pattern>
</cmd:warningPattern>
```

To define a warning pattern as blocking:

1. In the warning pattern definition, set blocking="true"

#### For example:

```
<cmd:warningPattern blocking="true">
  <cmd:pattern>(?s).*Illegal .* burst size.*Increasing .* burst size.*</
  cmd:pattern>
  </cmd:warningPattern>
  <cmd:warningPattern>
```

#### **Defining Error Response Patterns**

The location of the **errorMessages.xml** file is referenced in the errorMessages element in each registry entry in the **Registry.xml** file.

To define error patterns:

1. Edit errorMessages.xml and add error patterns as necessary.

For example, the following error pattern contains a comment between <!-- and --> and a pattern which will match a response containing the text Invalid input. The fault message will include the rejected command and the message Invalid input associated with the error pattern.

```
<cmd:errorPattern>
<cmd:pattern>(?s).*Invalid input.*</cmd:pattern>
<cmd:message>Invalid input</cmd:message>
</cmd:errorPattern>
```

### Options

Using the options framework in IP Service Activator, you can customize the configuration style for different device types and IOS combinations.

To do this, you define and document configuration options for a cartridge, and implement the variations in the service model to device model transform, and the annotated device model to CLI transform, based on the option values.

Option values for specific device type and IOS combinations are specified in option configuration files, which are registered by cartridge units in the **Registry.xml** file. The

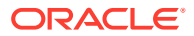

option configuration files, and the registry entries that reference them, may be customized by the system administrator once the cartridge is deployed.

#### **Defining Options**

When you use the cartridge skeleton generator tool to generate the base cartridge source files, a skeleton XML schema file named **options.xsd** is automatically created. This file contains the schema for the cartridge configuration options. Occurrences of \$ {sdk\_global\_cartridgename} are substituted with your cartridge's name in the resultant **options.xsd file**.

Add configuration option definitions to an options file to handle such things as device command format variants.

Using **options.xsd** as a starting point, create one configuration option file for each set of device type, and IOS combinations for which the same set of option values are required. For example, if option values correspond to command variants, then a configuration option file defines the set of command variants for a set of device type and IOS combinations.

Configuration options defined in options.xsd include:

- Name: xml element name such as cartridge.sdk\_global\_cartridgeName.sampleEnumerationOption
- Type: defines restrictions on the allowable values
- Default value: the value to be used if the option value is unspecified

Example option definition from options.xsd:

Document the details of the configuration options for the cartridge such that the options may be configured at deployment time. For each option, this includes:

- The option name
- Possible values
- Default value
- The effect of setting the option values such as command variants

### **Registering Options**

Option files for base cartridges are registered by cartridges in the **Registry.xml** file and options files for service cartridges are registered in the **Extension.xml** file. A valid option configuration file for a cartridge is in XML format and conforms to the cartridge options schema.

Here is an example of an option configuration file which uses the options defined in the sample **options.xsd** schema. Substitute the cartridge name for \$

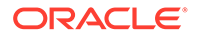

{sdk\_global\_cartridgeName}. In this example, value1 is set for sampleEnumerationOption, and the default values defined for the remaining options will be used.

To register an option configuration file, add a reference to it in the **<options>** entries in the **Registry.xml** file.

#### **Implementing Options**

Variations in the service model to device model, and device model to CLI transforms are implemented based on option values. For this purpose, the option values are made available to the transforms at execution time. The **options-common.xq** module in the **networkprocessor.jar** file can be imported by the XQuery modules implementing the transforms, to provide methods for retrieving the option values.

To import options-common.xq:

**1.** Enter the following command syntax:

```
import module namespace options = "options-common-functions" at "resource://
metasolvcom/metasolv/serviceactivator/networkprocessor/xquerylib/options-
common.xq";
```

A sample XQuery code to retrieve sample option value (where value3 is the default value) follows:

```
if (options:getStringOption("cartridge.$
{sdk_global_cartridgeName}.sampleEnumerationOption", "value3") = "value1") then
. . .
```

# Customizing the Registry

When a cartridge is installed, by extracting it to the *Service\_Activator\_home* directory, it creates a sample registry configuration directory under it such as *Service\_Activator\_home*\Config\networkprocessor\ciscoSampleRegistry. The name of the sample directory is *sdk\_global\_cartridgeName*SampleRegistry. This directory contains samples of the various configuration files that you may want or need to customize.

One of the main files that you will need to edit, to customize any SDK registry entry, is the customization registry file. A sample of this file exists in the sample directory. The name of the file is *sdk\_global\_cartridgeName.xml*. To use the customization registry file to customize the SDK registries, edit the file and then copy it to the directory *Service\_Activator\_home*\Config\networkprocessor\Custom\Registries. The next time the Network Processor is restarted, the customizations will override the cartridge's registry entries.

The name of the file, as it exists in the Service\_Activator\_home\Config\networkprocessor\Custom\Registries directory is

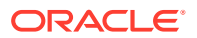

not actually important. It is the name field within the file that indicates which SDK registry the customization will edit.

The customization file must conform to the cartridge.xsd schema.

#### **Cisco Sample**

#### A sample custom Cisco registry follows:

```
<?xml version="1.0" encoding="UTF-8"?>
<registry xmlns:xsi="http://www.w3.org/2001/XMLSchema-instance"
xsi:schemaLocation="http://www.metasolv.com/serviceactivator/networkprocessor/
cartridgeregistry/ ../cartridge.xsd"
xmlns="http://www.metasolv.com/serviceactivator/networkprocessor/cartridgeregistry/">
  <customizations>
    <name>cisco</name>
    <audit>
      <auditTemplate>
        <auditTemplateEntry>
          <auditTemplateFile>com/metasolv/serviceactivator/
cartridges/cisco/units/cu1/audit/auditTemplate.xml</auditTemplateFile>
          <appliesTo>
            <deviceTypes useRegex="true">.*</deviceTypes>
            <osVersions useRegex="true">.*</osVersions>
          </appliesTo>
        </auditTemplateEntry>
      </auditTemplate>
    </audit>
    <messages>
      <success>com/metasolv/serviceactivator/cartridges/cisco/messages /
successMessages.xml</success>
      <warning>com/metasolv/serviceactivator/cartridges/cisco/ messages/
warningMessages.xml</warning>
      <error>com/metasolv/serviceactivator/ cartridges/cisco/messages /
errorMessages.xml</error>
    </messages>
    <capabilities>
      <capabilitiesEntry>
        <capsFile>com/metasolv/serviceactivator/cartridges /cisco/capabilities/
cisco default.xml</capsFile>
        <appliesTo>
          <deviceTypes useRegex="true">Cisco.*</deviceTypes>
          <osVersions useRegex="true">.*</osVersions>
        </appliesTo>
      </capabilitiesEntry>
    </capabilities>
    <options>
      <optionsEntry>
        <optionsFile>com/metasolv/serviceactivator/cartridges/cisco/options/
cisco options.xml</optionsFile>
        <appliesTo>
          <deviceTypes useRegex="true">Cisco.*</deviceTypes>
          <osVersions useRegex="true">.*</osVersions>
        </appliesTo>
      </optionsEntry>
    </options>
  </customizations>
</registry>
</registry>
```

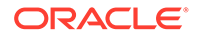

### **Customization File Entries**

The relevant parts of the customization file are:

- AuditTemplate
  - Specifies a list of auditTemplateEntry. Each entry specifies an auditTemplateFile and the deviceTypes and osVersions that the audit template is to be used for.
  - The **auditTemplateFile** specifies the path to the auditTemplate file relative to the directory *Service\_Activator\_home***\Config\networkprocessor**.
  - When multiple auditTemplateEntry are specified, the first matching entry is used for a device. For this reason, more specific device specifications should be placed before less specific device specifications.
  - When a custom auditTemplate entry is specified, it replaces all auditTemplate entries that may have been specified in the default registry. The custom entries are not merged with the default entries; they replace the default entries.
- AuditQuery
  - Specifies a list of auditQueryEntry. Each entry specifies an auditQueryFile and the deviceTypes and osVersions that the audit query file is to be used for.
  - The auditQueryFile specifies the path to the auditQuery file relative to the directory Service\_Activator\_home\Config\networkprocessor.
  - When multiple auditQueryEntry are specified, the first matching entry is used for a device. For this reason, more specific device specifications should be placed before less specific device specifications.
  - When a custom auditQuery entry is specified, it replaces all auditQuery entries that may have been specified in the default registry. The custom entries are not merged with the default entries; they replace the default entries.
  - auditQuery is only be valid for specific cartridges.
- Success
  - Specifies a custom success messages file. The path to the file is specified relative to the directory Service\_Activator\_home\Config\networkprocessor.
- Warning
  - Specifies a custom warning messages file. The path to the file is specified relative to the directory Service\_Activator\_home\Config\networkprocessor.
- Error
  - Specifies a custom error messages file. The path to the file is specified relative to the directory *Service\_Activator\_home*\Config\networkprocessor.
- Capabilities
  - Specifies a list of capabilitiesEntry. Each entry specifies a capabilitiesFile and the deviceTypes and osVersions that the capabilities file is to be used for.
  - The capabilitiesFile specifies the path to the capabilities file relative to the directory Service\_Activator\_home\Config\networkprocessor.

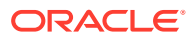

- When multiple capabilitiesEntry are specified, the first matching entry is used for a device. For this reason, more specific device specifications should be placed before less specific device specifications.
- When a custom capabilities entry is specified, it replaces all capabilities entries that may have been specified in the default registry. The custom entries are not merged with the default entries; they replace the default entries.
- Options
  - Specifies a list of **optionsEntry**. Each entry specifies an **optionsFile** and the **deviceTypes** and **osVersions** that the options file is to be used for.
  - The **optionsFile** specifies the path to the options file relative to the directory *Service\_Activator\_home***\Config\networkprocessor**.
  - When multiple optionsEntry are specified, the first matching entry is used for a device. For this reason, more specific device specifications should be placed before less specific device specifications.
  - When a custom options entry is specified, it replaces all options entries that may have been specified in the default registry. The custom entries are not merged with the default entries; they replace the default entries.

# **Raising Faults**

You can have your cartridge raise a fault to the Network Processor using the method AddFaultByThreadAndAbort() which is part of the FaultCollector. This method raises a fault and causes transformation to abort immediately.

The AddFaultByThreadAndAbort() method throws an AbortTransformException exception.

Since this java exception is invoked in an XQuery, Saxon throws it to syserr. On UNIX, the Network Processor shell script is modified to discard all syserr output.

# Completing the Sample Cartridge Source Files

To complete the sample cartridge source files:

- **1.** Do one of the following:
  - Copy the files provided in SDK\_home\samples\baseCartridge\cisco\ over their counterparts in the generated source directory (SDK\_home\baseCartridge\cisco\)

or

• Edit the generated sample source files to complete their content development.

The provided files demonstrate the edits required to complete the generated sample source to produce a working sample base cartridge.

You can examine the contents of the sample files and by highlighting in some manner (change bars, etc.), you can observe what was added, or modified to complete the sample.

The files to be copied or edited are:

- successMessages.xml
- dm2cli-common.xq.xml

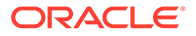

auditTemplate.xml

# Compiling the Cartridge

Base cartridge source files are compiled using ant. The compilation process creates the required XML beans for the cartridge and packages them into a .zip file.

#### Note:

An existing CLASSPATH environment variable may interfere with the CLASSPATH required by the SDK. It is therefore recommended that the CLASSPATH environment variable be unset in the session where the SDK is being used. For example:

set CLASSPATH=

To compile the cartridge:

1. Set the cartridge version string variable. For example, if the cartridge version is 1.0, on a Windows host, type the command:

```
set VERSION_STRING=1.0
```

 Compile the ciscoBanner sample service cartridge source files using the following command:

ant package -f SDK home\baseCartridges\cisco\build.xml

3. Once you have completed editing your base cartridge source files, compile them using the following command:

ant package -f SDK home\baseCartridges\sdk global cartridgeName\build.xml

This results in the following additions to the cartridge directory structure:

```
SDK_home\baseCartridges\sdk_global_cartridgeName\
build.xml
AuditTrailsReports
beansrc
classes
lib
sdk_global_cartridgeName.jar
sdk_global_cartridgeNametests.jar
package
sdk_global_cartridgeName-baseCartridge-${env.VERSION_STRING}.zip
sdk_global_cartridgeName-baseCartridge-${env.VERSION_STRING}.manifest
```

## Troubleshooting Cartridge Compilation

Compilation problems are caused by schema or XQuery errors. To debug these problems, load the schema into an XML schema aware editor. This makes it much easier to find and correct problems in the schema.

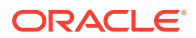

### Manifest File

When an SDK cartridge is built, a manifest file is created listing all of the files that are packaged into the cartridge zip file. Installation of the cartridge places the manifest file into the uninstall directory of the IP Service Activator installation.

# Implementing Pre- and Post-Checks

Pre- and post-checks provide the ability verify information on a device when the annotated DM to CLI transform executes, before the general configuration is sent. This allows you to confirm that prerequisites to the configuration are met.

After configuration is sent, you have the opportunity to have a post-check invoked to verify some aspect of the commands that were sent to the device.

For further information on pre- and post-checks, see *IP Service Activator SDK Developer Overview Guide*.

# Testing in a Standalone Environment

Test scripts are created as part of the base cartridge skeleton generation process. For more information, see "Generating Cartridge Source Files".

## Unit Tests

The unit test is generated with the skeleton cartridge source files.

To run unit tests:

1. After you have compiled the cartridge, enter the following command:

ant unittests -f=SDK home\baseCartridges\sdk global cartridgeName\build.xml

This runs tests which are intended to prove that the main transform stages of the cartridge (i.e. service model to device model and annotated device model to CLI) will generate the output documents correctly.

### **Device Tests**

The device test is generated with the skeleton cartridge source files. Its configuration can be modified after the skeleton has been generated. The device test configuration file is:

SDK\_home\cartridges\sdk\_global\_cartridgeName\test\devicetests\DeviceTests.properties

**DeviceTests.properties** contains parameters for running the device test, including the host to connect to and the userid and password.

To run device tests:

1. Enter the following command:

```
ant devicetests
SDK_home\cartridges\sdk_global_cartridgeName\test\devicetests\DeviceTests.propertie
s
```

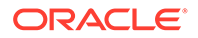

The device tests validate that the login and prompt checks are correct for the actual device. If any are incorrect, one of the following errors results:

- Incorrect login prompt
- Incorrect password prompt
- Timeout attempting to read the default prompt. This indicates a problem with the promptMatchPattern

#### Note:

When managing a Cisco device with old alias information for **IpsaConfigVersion** configured on the device, the device state changes to Intervention Required due to IP Service Activator validation pre-check. If this behavior is undesired during device testing, manually remove the alias command from the device, delete the error message in the IP Service Activator client, and re-commit the transaction.

# Troubleshooting the Standalone Tests

Typical login and prompt problems include:

• Connectivity to the device.

If there are problems connecting to the device, ensure the device supports telnet connections to the default port (23).

- If the command executor is unable to determine the login or password prompt, ensure its regular expression matches the responses seen when logging in manually.
- Timeouts waiting for prompts.

The command executor can time-out waiting for a prompt if the regular expression for it is incorrect. Ensure the regular expression matches the device responses correctly.

Success/error message problems:

• Errors while sending commands.

If errors are encountered while sending commands, the device may be sending responses that are not defined in the success messages file. This can apply to any non-login command sent to the device. Any responses outside of the prompt that are not defined in the success messages file are considered errors.

# Testing in an IP Service Activator Environment

To run the cartridge in an IP Service Activator environment:

- Unzip the cartridge file sdk\_global\_cartridgeName-baseCartridge-\$ {env.VERSION\_STRING}.zip to the runtime environment of the Network Processor Network\_Processor\_home.
- 2. Restart the network processor to load *sdk\_global\_cartridgeName.jar*.

To observe the cartridge loading operation see:

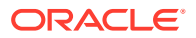

- Service\_Activator\_home\logs\networkProcessor.log
- Service\_Activator\_home\AuditTrails\npsdk\_global\_cartridgeName.log

# Verification of Deployment

Once the Network Processor has started, it will raise information faults in the system indicating each cartridge registered. The new base cartridge should be indicated. If this does not happen, check the network processor log; it will contain the details on why the cartridge was not loaded. If the log does not indicate the problem, check that the cartridge was deployed to the correct location.

# Free-form Testing Using CTM

If the CTM module is installed, it can be used to send commands to the base cartridge.

To configure CTM:

- 1. Find TABLE in database called XTM\_DRIVER\_TYPE
- Add the name of your new cartridge's driverType to the list For example, from the sqlplus command line:

```
insert into xtm_driver_type values ('cisco');
```

# Problem Isolation and Resolution

Problems with the base cartridge should fall into one of the following categories:

- Environmental/loading of the base cartridge
- Cartridge transform errors: if the transform has been customized, it must produce the correct results. If not, this can cause configuration to be rejected and faults to be raised.
- Device discovery: ensure that the core IP Service Activator system can discover the device. If the SNMP discovery works but the capabilities fetch fails, this can indicate the cartridge is not registered for the correct device type/OS combination.
- Device access: ensure the correct session type (SSH/telnet) has been selected as well as the correct userid and password. If problems persist, ensure the same prompts are used in the device tests. These can be used to help isolate the problem.
- Command problems:
  - The auditTrail log shows commands being sent to the device. Use the auditTrail log to identify commands begin sent and whether or not they are being accepted.
  - Attempt the same commands manually on the device. Take note of any responses from the device. These may need to be added to the success messages for the cartridges.

# Audit Trail Logging

Audit trail logging records the commands sent to devices by the base cartridge, and any service cartridges that extend the services of the base cartridge.

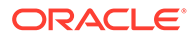

# Setting Audit Trail Logging Properties

The default audit logging properties are defined in **auditLogging.properties** in the cartridge jar file.

Once the cartridge is deployed, the audit logging properties can be overridden by the system administrator. For this purpose, the cartridge .zip file includes a copy of the auditLogging.properties file in the vendor specific sampleRegistry directory located in:

Service\_Activator\_home\Config\networkProcessor\sdk\_global\_cartridgeNameSamp leRegistry\auditLogging.properties

where *sdk\_global\_cartridgeName* is the name of the cartridge.

When the skeleton cartridge source files are generated, occurrences of *sdk\_global\_deviceNameLowerCase*, as shown below in the source **auditLogging.properties** template file, are replaced with value of the property *sdk\_global\_deviceName* converted to all lowercase characters. The property *sdk\_global\_deviceName* is a property in the *skeleton.properties* file. For example, if *sdk\_global\_deviceName=Cisco* then *cisco* will be substituted for *sdk\_global\_deviceNameLowerCase* in the output auditLogging.properties file.

To set different default values for the audit logging properties:

1. edit auditLogging.properties. For example:

```
# Audit output
# There are alternatives for file rollover.
#
 The current default is to rollover a log when it reaches 8MB.
log4j.appender.sdk global deviceNameLowerCaseAudit=org.apache.log4j.RollingFi
leAppender
# log4j.appender.sdk global deviceNameLowerCaseAudit.MaxFileSize=8MB
# log4j.appender.sdk global deviceNameLowerCaseAudit.MaxBackupIndex=1
#
   An alternative would be to rollover at the end of each day.
   To do this, replace the 3 lines shown above with the following.
#
log4j.appender.sdk global deviceNameLowerCaseAudit=org.apache.log4j.DailyRoll
ingFileAppender
# log4j.appender.sdk global deviceNameLowerCaseAudit.DatePattern='.'yyyy-MM-
dd
#
log4j.loggerFactory=com.metasolv.serviceactivator.util.logging.TraceLoggerFac
torv
log4j.logger.com.metasolv.serviceactivator.networkprocessor.AuditLogger.sdk g
lobal deviceNameLowerCase=info, sdk global deviceNameLowerCaseAudit
log4j.appender.sdk global deviceNameLowerCaseAudit=org.apache.log4j.RollingFi
leAppender
log4j.appender.sdk global deviceNameLowerCaseAudit.File=AuditTrails/
npsdk global cartridgeName.audit.log
log4j.appender.sdk global cdeviceNameLowerCaseAudit.MaxFileSize=8MB
log4j.appender.sdk global cdeviceNameLowerCaseAudit.MaxBackupIndex=1
log4j.appender.sdk global deviceNameLowerCaseAudit.layout=org.apache.log4j.Pa
tternLayout
log4j.appender.sdk global deviceNameLowerCaseAudit.layout.ConversionPattern=%
d{yyyy-MM-dd HH:mm:ss}%m%n
```

To override the default audit logging properties once the cartridge is deployed:

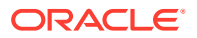

1. Append the contents of auditLogging.properties found in the install directory at

Service\_Activator\_home\Config\networkProcessor\sdk\_global\_cartridgeNameSample Registry\auditLogging.properties

to the logging.properties file located in

Service\_Activator\_home\Config\networkProcessor\com\metasolv\serviceactivator\ne tworkprocessor\logging.properties

2. Adjust audit logging properties as necessary.

# Adjusting the Audit Trail Logging Level

To change the audit trail logging level from debug to info:

1. Modify the line:

```
log4j.logger.com.metasolv.serviceactivator.networkprocessor.AuditLogger.sdk_global_
cartridgeName=debug, ${sdk_global_cartridgeName}Audit
```

to:

```
log4j.logger.com.metasolv.serviceactivator.networkprocessor.AuditLogger.sdk_global_
cartridgeName=info, sdk_global_cartridgeNameAudit
```

# Adjusting the Audit Trail Log File Size and Number of Previous Versions

To change the audit log file size:

**1.** Modify the value of MaxFileSize. For Example:

log4j.appender.sdk\_global\_cartridgeNameAudit.MaxFileSize=8MB

To change the number of previous versions of the audit log file:

1. Modify the value of MaxBackupIndex. For example:

log4j.appender.sdk\_global\_cartridgeNameAudit.MaxBackupIndex=1

# Adjusting the Audit Trail Log File Rollover Strategy

IP Service Activator uses a rollover strategy to prevent log files from becoming too large.

To configure a log file to roll over when it reaches a specified size:

1. Use the following settings in the auditLogging.properties file:

```
log4j.appender.sdk_global_cartridgeNameAudit=org.apache.log4j.RollingFileAppender
log4j.appender.sdk_global_cartridgeNameAudit.MaxFileSize=8MB
log4j.appender.sdk global_cartridgeNameAudit.MaxBackupIndex=1
```

To configure a log file to roll over at the end of each day:

1. Use the following settings in the auditLogging.properties file:

log4j.appender.sdk\_global\_cartridgeNameAudit=org.apache.log4j.DailyRollingFileAppen
der
log4j.appender.sdk global cartridgeNameAudit.DatePattern='.'yyyy-MM-dd

```
ORACLE
```

# **Device Model Upgrades**

Once a cartridge is constructed and deployed, it will carry with it a device model version identifier (e.g 1.0). If a subsequent release of the cartridge is constructed which involves a non-trivial device model change, then the device model version would be incremented to 2.0, as an example, to distinguish it from the predecessor cartridge.

In order to deploy the updated cartridge into the production environment, an upgrade path for any existing persisted device models is required.

The cartridge developer is responsible for identifying that a device model upgrade is required, and if so:

- Updating the cartridge version
- Updating and unit testing the upgrade source code related to the modified device model

The following sections describe this process in detail.

# Identifying that a Device Model Upgrade is Required

Once a cartridge is deployed in production, a non-trivial change to the **devicemodel.xsd** in the next version of the cartridge will require a custom upgrade transform.

Examples of non-trivial changes are:

- You introduce mandatory elements
- You remove elements
- You completely modify an existing elements
- You reorder elements

# Updating the Cartridge Version

When you create a cartridge, within the **skeleton.properties** file, the cartridge version is set in the <sdk\_cartridgeVersion> property. This cartridge version is used to identify the version of the device model as seen in the cartridge file:

# *SDK\_Home*\basecartridges\cisco\src\com\metasolv\serviceactivator\cartridges\cisco\xquerylib\dm-version.xq

Increment the cartridge version whenever a significant change to the device model has occurred which requires a non-trivial upgrade to an existing device model. For more information about Device Model upgrades, see *IP Service Activator SDK Developer Overview Guide*.

The cartridge version is set in the file **dm-version.xq**:

declare variable \$dmver:version := "2.0";

The version format can be a, a.b, or a.b.c (i.e. major, major.minor, major.minor.subminor), where a, b, c represent numeric values.

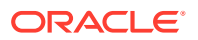

# Updating the Device Model Upgrade Transform

When you use the cartridge skeleton generator tool to generate the base cartridge source files, a skeleton XQuery file called DmUpgrade.xq is automatically created.

To implement the upgrade transform:

1. Edit DmUpgrade.xq.

For example, if the device model has an existing element named 'myelement' which requires an upgrade transform, implement the upgrade transform in **DmUpgrade.xq** as follows:

```
(: -*- nxml -*- :)
 import module namespace dmver = "dm-<sdk global cartridgeName>-version" at "dm-
version.xq";
declare namespace dm="http://www.metasolv.com/serviceactivator/
<sdk global cartridgeName>";
 declare namespace lib="http://www.metasolv.com/serviceactivator/devicemodel";
<lib:device xsi:type="dm:<sdk global cartridgeName>Device" xmlns:dm="http://
www.metasolv.com/serviceactivator/<sdk global cartridgeName>">
 {
   dmver:getUpgradeAppInfo(),
    for $element in /lib:device/*
   return
     if (fn:local-name($element) = 'appInfo') then ()
     else if (fn:local-name($element) = 'myelement') then
     (: implement transform for 'myelement' here :)
      else $element
</lib:device>
```

# Unit Testing the Device Model Upgrade Transform

When you use the cartridge skeleton generator tool to generate the base cartridge source files, a skeleton java file named **DmUpgradeTests.java** is automatically created. This file contains the device model upgrade unit tests.

To test the upgrade transform for an existing element in the device model named 'myelement' that requires an upgrade transform implemented in DmUpgrade.xq:

- 1. Create a sample device model XML file that includes data requiring an upgrade. In the sample code below, the file is named **sampleDeviceModel.xml**.
- 2. Implement a test in DmUpgradeTests.java.

The test will load **sampleDeviceModel.xml**, transform the XML using the upgrade transform, and use methods in BaseSdkTest to verify the resulting upgraded device model, thereby validating the upgrade transform.

In the sample code below, the test method is named testUpgradeFromVersionX.

3. Run the unit tests using the following command syntax:

ant unittests SDK home\cartridges\sdk global cartridgeNamebuild.xml

A code sample follows:

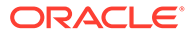

```
package ${sdk global package}.test;
  import com.metasolv.serviceactivator.sdk.test.TestUtilsInterface;
  import com.metasolv.serviceactivator.sdk.test.BaseSdkTest;
  import com.metasolv.serviceactivator.util.XmlUtil;
  import org.apache.xmlbeans.XmlObject;
  import java.io.File;
  public class DmUpgradeTests extends BaseSdkTest {
    static private final String testUpgradeFromPackageName = "$
{sdk global customPackage}/test/models/upgradeFrom";
    public static final String dmUpgradeTransform = "${sdk global customPackage}/
xquerylib/DmUpgrade.xq";
    static private final String upgradeFromDeviceModelXmlFile =
testUpgradeFromPackageName + "/sampleDeviceModel.xml";
   static private TestUtilsInterface testUtils = null;
   protected void setUp() throws Exception {
       testUtils = getTestUtils();
        }
   public void testUpgradeFromVersionX() throws Exception {
     XmlObject oldDm = loadXml(DmUpgradeTests.upgradeFromDeviceModelXmlFile);
     XmlObject upgradedDm = transform(oldDm, null,
DmUpgradeTests.dmUpgradeTransform, false);
  11
      System.out.println("Transformed:\n" + XmlUtil.bean2xml(upgradedDm));
   // use methods in BaseSdkTest to verify upgradedDm here
 }
```

## Network Processor NpUpgrade

**DMUpgrade.xq** is executed by the Network Processor when an upgrade procedure is invoked.

# Audit

Audit functionality is controlled by an audit template and an audit query file. The names of these files are specified in the **Registry.xml** file.

The audit template file is used by the audit process for devices provisioned using a command line interface (CLI).

The audit query file is used by the audit process for devices provisioned using an XML interface. Different audit template and audit query files can be specified for different device types and OS versions.

For complete details on audit, refer to *IP Service Activator SDK Developer Overview Guide*.

# Uninstalling Base Cartridges

Cartridges are uninstalled using the **uninstallCartridge.sh** script, which resides in the bin directory of the IP Service Activator installation. This script takes the name of the manifest file, which contains a list of all installed cartridge files, as a parameter, and uses its contents to uninstall the cartridge. (See "Manifest File".)

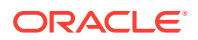

You can include the base directory of the IP Service Activator installation as a parameter to the script. If you do not, the script queries the ORCHcore package to locate the base directory of the IP Service Activator installation.

The **uninstallCartridge.sh** script sorts the manifest file in reverse order, then deletes files, and then directories. Only empty directories are removed; this ensures that the script will not remove directories used by other cartridges.

You can use a relative path to specify the manifest file, but it must be relative to the current directory (where you are running the uninstall script from). You can also use an absolute path. To verify that the manifest file is in the directory, use the command "Is<manifest>" using the same value that is provided to the script.

To uninstall the base cartridge:

1. Enter the following command:

uninstallCartridge manifest\_file [Service\_Activator\_Home] [-k | -v]

Use the -k option to leave empty directories. The -v (verbose) option produces extra output from the script.

2. After the cartridge is uninstalled, restart the Network Processor.

#### Note:

Uninstalling a cartridge or configuration policy developed using the SDK does not remove the Network Processor's device model entries that reference this cartridge or configuration policy. This information is maintained because it is unknown whether you are uninstalling the cartridge or configuration policy to remove it or to upgrade it.

# Removing a Generated Cartridge from the SDK

To remove a generated cartridge from the SDK installation:

**1.** Delete all contents under *SDK\_home*\cartridges\sdk\_global\_cartridgeName.

## Uninstalling the SDK

To uninstall the SDK:

**1.** Delete all contents under *SDK\_home*.

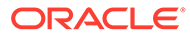

# A

# **Base Cartridge Generation Properties**

This appendix provides details on the parameters you can configure in the **skeleton.properties** file used to generate base cartridge source files.

This file contains a number of properties that customize the generated base cartridge source.

Property names are of the form sdk\_context\_type and are composed of three parts:

- sdk: indicates an SDK variable
- context: describes of the context in which the variable applies
- *type*: indicates how the variable is being used, and may imply a restriction on the possible values:
  - If **supported** appears in the *type*, a boolean value should be entered.
  - If pattern appears in the *type*, a regular expression (regex) pattern should be entered.
  - If prompt appears in the *type*, a device response should be entered in the form of a regex pattern.
  - If **cmd** appears in the *type*, a device specific command should be entered.

Boolean variables are validated to ensure that the values conform to boolean values (true or false).

Regex patterns are validated to ensure that they can be compiled.

#### Note:

For certain regular expressions in the **skeleton.properties** file, it maybe necessary to use an escape character to precede certain special characters in order for them to be translated to the generated source code correctly. This is dependent on whether you are using XQuery or Java based transforms. For example, many regexes specifying prompt string matches appear in **dm2cli-common.xq**.

Table A-1 shows the naming and packaging properties.

#### Table A-1 Naming and Packaging Properties

| Property                 | Description                                                                                                    | Example |
|--------------------------|----------------------------------------------------------------------------------------------------|---------|
| sdk_global_cartridgeName | This is the cartridge name. This variable is used<br>throughout the cartridge code in generating file<br>names and source code variable names.<br>This property is mandatory. | cisco   |

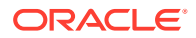

| Property                                                                                                    | Description                                                                                                    | Example |
|----------------------------------------------------------------------------------------------------|----------------------------------------------------------------------------------------------------|---------|
| sdk_global_cartridgeVersion                                                                                                    | This is the cartridge version that is being<br>developed. It is used at run time to verify that a<br>device model is still valid in the event of an<br>upgrade of the cartridge.<br>This property is mandatory. | 1.0     |
| Jk_global_package       This is the cartridge path in dotted notation used for packaging. Its value is translated to a directory structure for the source files path generation. The value is used in build scripts, java source code and support files. | <pre>com.metasolv.serviceac tivator.cisco becomes com\metasolv\servicect ivator\cisco</pre>                                                                                                    |         |
|                                                                                                    | The generated files are placed in:                                                                                                    |         |
|                                                                                                    | SDK_home\baseCartridges\sdk_global_cartridge<br>Name\src\sdk_global_package                                                                                                    |         |
|                                                                                                    | This property is mandatory.                                                                                                    |         |

 Table A-1
 (Cont.) Naming and Packaging Properties

Table A-2 shows the device type identification properties used in the JUnit test environment.

 Table A-2
 Device Type Identification Properties

| Property                     | Description                                                                                                    | Example                                                                                                    |
|------------------------------|----------------------------------------------------------------------------------------------------|----------------------------------------------------------------------------------------------------|
| sdk_global_deviceName        | Device name as it will be used with the <b>Registry.xml</b> for which this cartridge is being constructed.                                                                                                    | Cisco                                                                                                    |
|                              | This property is a key property that is used to assign<br>the driverType value for this base cartridge. The<br>driverType value will be set to the value of this<br>property converted to all lowercase characters. For<br>more details about base cartridge <b>Registry.xml</b> , see<br><i>IP Service Activator SDK Developer Overview Guide</i><br>for more details. |                                                                                                    |
|                              | This property is mandatory.                                                                                                    |                                                                                                    |
| sdk_global_deviceDescription | Device description as it will be used with the Service<br>Model for which this cartridge is being constructed.<br>This property is mandatory.                                                                                                    | Cisco Internetwork<br>Operating System<br>Software IOS (tm)<br>RSP Software (RSP-<br>PV-M), Version<br>12.2(8)T, RELEASE<br>SOFTWARE (fc2) TAC |
| sdk_global_deviceModel       | Device Model that this cartridge is being constructed<br>for. Used in <b>Registry.xml</b> and in the test environment.<br>This property is mandatory                                                                                                    | 2611                                                                                                    |
| sdk_global_deviceVersion     | Device version that this cartridge is being constructed<br>for.<br>This property is mandatory.                                                                                                    | 12.2(11)T8                                                                                                    |

Table A-3 shows the Device Model schema properties.

Table A-3 Device Model Schema Properties

| Property                      | Description                                                                                                    | Example                      |
|-------------------------------|----------------------------------------------------------------------------------------------------|------------------------------|
| sdk_deviceModel_namespace     | Target namespace of the device model schema for this base cartridge.                                                                                              |                              |
|                               | This property is mandatory.                                                                                                    |                              |
| sdk_deviceModel_namespaceAbbr | Abbreviation of the target namespace of the device<br>model schema for this base cartridge. This is used<br>as a namespace prefix.<br>This property is mandatory. | dmcisco                      |
| sdk_deviceModel_prefix        | A complex type with the name<br>sdk_deviceModel_prefixDevice which extends<br>BaseDevice will be generated in the deviceModel<br>schema for this base cartridge.  | Cisco becomes<br>CiscoDevice |
|                               | This property is mandatory.                                                                                                    |                              |

Table A-4 shows the options schema properties.

#### Table A-4Options Schema Properties

| Property                  | Description                                                                                                    | Example |
|---------------------------|----------------------------------------------------------------------------------------------------|---------|
| sdk_options_namespace     | Target namespace of the options schema for this service cartridge.                                                 |         |
|                           | This property is mandatory.                                                                                        |         |
| sdk_options_namespaceAbbr | Abbreviation of the target namespace of the options schema for this cartridge. This is used as a namespace prefix. | ciscopt |
|                           | This property is mandatory.                                                                                        |         |

Table A-5 shows the test environment properties.

#### Note:

Be aware of the final usage of properties and code appropriately - they could end up in either **dm2cli-common.xq** or in java.

#### Table A-5 Test Environment Properties

| Property          | Description                                                  | Example |
|-------------------|--------------------------------------------------------------|---------|
| sdk_test_userName | Login userid for device to be used in testing the cartridge. | userid  |
|                   | Note: TACACS access is only supported for testing.           |         |
|                   | This property is mandatory                                   |         |

| Property                | Description                                                                                                    | Example             |
|-------------------------|----------------------------------------------------------------------------------------------------|---------------------|
| sdk_test_userPasswd     | Login password for device to be used in testing the cartridge.                                                                                                | userPasswd          |
|                         | Note: TACACS access is only supported for testing.                                                                                                    |                     |
|                         | This property is mandatory.                                                                                                    |                     |
| sdk_test_hostip         | IP address for the device to be used in testing the cartridge.                                                                                                | 2.2.2.2             |
|                         | This property is mandatory.                                                                                                    |                     |
| sdk_test_cmd            | A simple command to be used to determine if device access is available.                                                                                       | show run            |
|                         | This property is mandatory.                                                                                                    |                     |
| sdk_test_matchPattern   | Pattern to match the general device prompt.                                                                                                    | ([^>#\\n]*)[>#]     |
|                         | The sample matchPattern matches zero or more characters with the exception of: >, $\#$ , or $n$ (newline), and is followed by either one of > or $\#$ .       |                     |
|                         | The group of characters preceding the > or # is the hostname.                                                                                                 |                     |
|                         | Note: You must use a syntax that conforms to java.                                                                                                    |                     |
|                         | This property is mandatory.                                                                                                    |                     |
| sdk_test_prePendPattern | Pattern that can prefix the general prompt.                                                                                                    | \\n                 |
|                         | The prepend pattern is prepended to the prompt<br>pattern. It should be used if the prompt has something<br>at its beginning that must be explicitly matched. |                     |
|                         | The sample prepend pattern matches \n (the newline character).                                                                                                |                     |
|                         | Note: You must use a syntax that conforms to java.                                                                                                    |                     |
|                         | This property is mandatory.                                                                                                    |                     |
| sdk_test_appendPattern  | Pattern to match the <b>config t</b> prompt.                                                                                                    | (([>#]) (\\\\(.*\\\ |
|                         | The append pattern is appended to the prompt pattern.<br>It should be used if the prompt has something at its end<br>that must be explicitly matched.         | <pre>\) #) )</pre>  |
|                         | The sample append pattern matches one of the following:                                                                                                    |                     |
|                         | >, #, or zero or more characters in parentheses followed by #                                                                                                 |                     |
|                         | Note: You must use a syntax that conforms to java.                                                                                                    |                     |
|                         | This property is mandatory.                                                                                                    |                     |

Table A-5 (Cont.) Test Environment Properties

Table A-6 shows the properties to support saving of the running configuration.

#### Table A-6 Properties to Support Saving of the Running Configuration

| Property                        | Description                                                                                                    | Example |
|---------------------------------|----------------------------------------------------------------------------------------------------|---------|
| sdk_saveRunningConfig_supported | Boolean value to indicate if running config should<br>be saved to the device after each configuration<br>change.<br>This property is mandatory. | True    |

| Property                       | Description                                                                         | Example                                   |
|--------------------------------|-------------------------------------------------------------------------------------|-------------------------------------------|
| sdk_saveRunningConfig_cmd      | Command to send to the device to save running config.<br>This property is optional. | copy running-<br>config startu-<br>config |
| sdk_startUpSavedConfig_timeout | Timeout in seconds for sdk_start command.<br>This property is optional.             | 600                                       |

#### Table A-6 (Cont.) Properties to Support Saving of the Running Configuration

 Table A-7 shows the Audit properties.

#### Table A-7Audit Properties

| Property                                          | Description                                                                                                    | Example                 |
|---------------------------------------------------|----------------------------------------------------------------------------------------------------|-------------------------|
| sdk_audit_supported                               | Command sent to the device to determine if device is supported.                                                                                                    | True                    |
|                                                   | This property is mandatory                                                                                                    |                         |
| sdk_auditTerminalLengthZero_suppor ted            | Boolean value to indicate if the device needs to have<br>a command sent that sets the terminal length to 0.                                                                   | True                    |
|                                                   |                                                                                                    |                         |
| sdk_auditTerminalLengthZero_cmd                   | Command to send to the device to set terminal length to 0.                                                                                                    | terminal<br>length 0    |
|                                                   | This property is optional.                                                                                                    |                         |
| sdk_auditShowRunningConfig_cmd                    | Command to instruct the device to display all of the running configuration                                                                                                    | show running-<br>config |
|                                                   | This property is optional.                                                                                                    |                         |
| sdk_auditShowRunningConfig_conditi<br>onalPrompt  | Regular expression which matches the returned running configuration - the successful response to sdk_auditShowRunningConfig_cmd (see above).                                  | .*(?m)^end\$.*          |
|                                                   | The example matches multiple lines of text consisting of any characters followed by the text end on a                                                                         |                         |
|                                                   | separate line followed by zero or more characters.                                                                                                    |                         |
|                                                   | This property is optional.                                                                                                    |                         |
| sdk_auditShowCommandsLogout_cm<br>d               | Command to send to the device to log out after executing sdk_auditshowRunningConfig_cmd.                                                                                      | Logout                  |
|                                                   | This property is optional                                                                                                    |                         |
| sdk_auditShowCommandsLogout_con<br>ditionalPrompt | Regular expression to match the device's successful response after executing the <b>sdk_auditShowCommandsLogout_cmd</b> to logout after displaying the running configuration. | .*                      |
|                                                   | The example matches any character zero or more times                                                                                                    |                         |
|                                                   | This property is optional.                                                                                                    |                         |

Table A-8 shows the Restore properties.

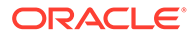

#### Table A-8 Restore Properties

| Property                                      | Description                                                                                                    | Example                                  |
|-----------------------------------------------|----------------------------------------------------------------------------------------------------|------------------------------------------|
| sdk_restore_supported                         | Boolean value to indicate if the device supports the ability to copy all configuration from a network server to the device startup configuration.                      | True                                     |
|                                               | This property is optional.                                                                                                    |                                          |
| sdk_restore_copyTftpCmd                       | Command to send to the device to copy all configuration from a network server.<br>This property is optional.                                                           | copy tftp<br>startup-config              |
| sdk_restore_copyTftpAddressProm<br>pt         | Device prompt for the location after <b>executing</b><br><b>sdk_restore_copyTftpCmd</b> .<br>This property is optional.                                                | .*Address or<br>name of remote<br>host.* |
| sdk_restore_copyTftpSourceFilePro<br>mpt      | Device prompt for the source after executing<br>sdk_restore_copyTftpCmd<br>This property is optional.                                                                  | .*Source<br>filename.*                   |
| sdk_restore_copyTftpDestinationFil<br>ePrompt | Device prompt for the destination after executing <b>sdk_restore_copyTftpCmd</b> .                                                                                     | .*Destination filename.*                 |
| sdk_restore_copyTftpDestinationFil<br>eCmd    | Destination to send to the device to set the destination<br>for the <b>sdk_restore_copyTftpCmd</b> command to be<br>the device startup configuration                   | startup-config                           |
| sdk_restore_reloadCmd                         | Command to send to the device to reload the operating system after all configuration is restored to the startup configuration.<br>This property is optional.           | reload                                   |
| sdk_restore_reloadPrompt                      | Device prompt for confirmation to proceed with reloading the operating system after executing <b>sdk_restore_reloadCmd</b> .<br>This property is optional.             | .*Proceed with reload.*                  |
| sdk_restore_reloadConfirmationCm<br>d         | Command to send to the device to confirm that the reload should proceed after receiving the device prompt <b>sdk_restore_reloadPrompt</b> . This property is optional. | У                                        |

Table A-9 shows the properties for support of Network Processor DM synchronization with the device.

#### Table A-9 Properties for Support of Network Processor DM Synchronization with the Device

| Property                    | Description                                                                                                    | Example |
|-----------------------------|----------------------------------------------------------------------------------------------------|---------|
| sdk_configversion_supported | Boolean value to indicate if the cartridge should<br>support the ability to specify configuration<br>versions. | True    |
|                             | This property is mandatory                                                                                     |         |

| Table A-9 | (Cont.) Properties for Support of Network Processor DM Synchronization with the |
|-----------|---------------------------------------------------------------------------------|
| Device    |                                                                                 |

| Property                        | Description                                                                                                    | Example                                             |
|---------------------------------|----------------------------------------------------------------------------------------------------|-----------------------------------------------------|
| sdk_configversion_text          | The text that specifies the configuration version on<br>the device. When reading back the configuration<br>version, the configuration version is found by<br>searching for the variable's value.                                                  | IpsaConfigVersion                                   |
|                                 | This property is optional.                                                                                                    |                                                     |
| sdk_configversion_updateCmd     | Prefix of the CLI command that updates the configuration version on the device. The entire command is formed by appending the configuration version to it.                                                                                        | alias exec<br>IpsaConfigVersion                     |
|                                 | This propety is optional.                                                                                                    |                                                     |
| sdk_configversion_removeCm<br>d | Prefix of the CLI command that removes the configuration version from the device. The entire command is formed by appending the configuration version to it.                                                                                      | no alias execc<br>IpsaConfigVersion                 |
|                                 | This property is optional.                                                                                                    |                                                     |
| sdk_configversion_showCmd       | The CLI command that retrieves the configuration<br>version from the device. The result from this<br>command is expected to be a single line which<br>among other tokens must contain the<br>configuration version.<br>This property is optional. | show aliases exec  <br>include<br>IpsaConfigVersion |
| sdk_configversion_extractCmd    | This is a regular expression that when applied<br>against to the result from<br><b>sdk_configversion_showCmd</b> must match, so<br>that its first group is bound to the configuration<br>version string.<br>This property is optional             | <pre>IpsaConfigVersion +(.+)</pre>                  |

 Table A-10 shows Prompt Matching properties.

#### Table A-10 Prompt Matching Properties

| Property                           | Description                                               | Example          |
|------------------------------------|-----------------------------------------------------------|------------------|
| sdk_getConfiguration_matchPattern  | Pattern to match the general device prompt.               | ([^>#\\n]*)      |
|                                    | <b>Note:</b> You must use syntax that conforms with XM    | [>#]             |
|                                    | This property is optional.                                |                  |
| sdk_getConfiguration_prePendPatter | Pattern that can prefix the general prompt.               | \\n              |
| n                                  | <b>Note</b> : You must use syntax that conforms with XML. |                  |
|                                    | This property is optional.                                |                  |
| sdk_getConfiguration_appendPatter  | Pattern to match the config t prompt                      | (([>#]) (\\(.*\  |
| n                                  | <b>Note</b> : You must use syntax that conforms with XML. | <pre>\)#))</pre> |
|                                    | This property is optional.                                |                  |

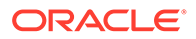

| Property                          | Description                                               | Example      |
|-----------------------------------|-----------------------------------------------------------|--------------|
| sdk_getConfiguration_errorPattern | Prompt from device if login failed.                       | .*Username:  |
|                                   | This property is optional.                                |              |
| sdk_getConfiguration_hostPattern  | Pattern to match the hostname within the<br>prompt        | [\\w\\.\\-]+ |
|                                   | <b>Note</b> : You must use syntax that conforms with XML. |              |
|                                   | This property is optional.                                |              |

 Table A-10
 (Cont.) Prompt Matching Properties

Table A-11 shows the TACACS authentication support properties.

#### Table A-11 TACACS Authentication Support Properties

| Property                                              | Description                                                                               | Example       |
|-------------------------------------------------------|-------------------------------------------------------------------------------------------|---------------|
| sdk_authenticationTacacs_support ed                   | Boolean value to indicate if cartridge is to support this type of login access to device. | True          |
|                                                       | This property is mandatory.                                                               |               |
| sdk_authenticationTacacs_useridP                      | Prompt from device to enter userid.                                                       | .*Username:   |
| rompt                                                 | This property is optional.                                                                |               |
| sdk_authenticationTacacs_passwd                       | Prompt from device to enter password.                                                     | .*Password:   |
| Prompt                                                | This property is optional.                                                                |               |
| sdk_authenticationTacacs_errorPr                      | Prompt from device if userid or password is bad.                                          | .*Username:   |
| ompt                                                  | This property is optional.                                                                |               |
| sdk_authenticationTacacs_enable<br>PasswdPrompt       | Prompt from device to enter enable userid if applicable.                                  | .+            |
|                                                       | This property is optional.                                                                |               |
| sdk_authenticationTacacs_enable<br>PasswdPasswdPrompt | Prompt from device to enter enable password if applicable.                                | .*Password:   |
|                                                       | This property is optional.                                                                |               |
| sdk_authenticationTacacs_enable<br>PasswdErrorPrompt  | Prompt from device if enable userid\password is bad.                                      | .*Bad secrets |
|                                                       | This property is optional.                                                                |               |

Table A-12 shows the SSH authentication support properties.

#### Table A-12 SSH Authentication Support Properties

| Property                           | Description                                                                                                    | Example |
|------------------------------------|----------------------------------------------------------------------------------------------------|---------|
| sdk_authenticationSsh_supported    | Boolean value to indicate if cartridge is to support this type of login access to device.<br>This property is mandatory. | True    |
| sdk_authenticationSsh_useridPrompt | Prompt from device to enter userid.<br>This property is optional.                                                        | .+      |

| Table A-12 | (Cont.) SSH Authentication Support Properties |
|------------|-----------------------------------------------|
|------------|-----------------------------------------------|

| Property                             | Description                                   | Example     |
|--------------------------------------|-----------------------------------------------|-------------|
| sdk_authenticationSsh_passwdPrompt   | Prompt from device to enter password.         | .*Password: |
|                                      | This property is optional.                    |             |
| sdk_authenticationSsh_enablePasswdEr | Prompt from device if enable password is bad. | .*Bad       |
| rorPrompt                            | This property is optional.                    | secrets     |

Table A-13 shows anonymous authentication support properties.

| Tuble A 10 Anonymous Admendedion Support Propertie | Table A-13 | Anonymous Authentication Suppo | ort Properties |
|----------------------------------------------------|------------|--------------------------------|----------------|
|----------------------------------------------------|------------|--------------------------------|----------------|

| Property                                                | Description                                                                               | Example       |
|---------------------------------------------------------|-------------------------------------------------------------------------------------------|---------------|
| sdk_authenticationAnonymous_supported                   | Boolean value to indicate if cartridge is to support this type of login access to device. | True          |
|                                                         | This property is mandatory.                                                               |               |
| sdk_authenticationAnonymous_passwdPrompt                | Prompt from device to enter password.                                                     | .*Password:   |
|                                                         | This property is optional.                                                                |               |
| sdk_authenticationAnonymous_useridPrompt                | Prompt from device to enter the userid.                                                   | •+            |
|                                                         | This property is optional.                                                                |               |
| sdk_authenticationAnonymous_enablePasswdP<br>rompt      | Prompt from device to enter enable password if applicable.                                | .*Password:   |
|                                                         | This property is optional.                                                                |               |
| sdk_authenticationAnonymous_enablePasswdE<br>rrorPrompt | Prompt from device if enable password is bad.                                             | .*Bad secrets |
|                                                         | This property is optional.                                                                |               |

Table A-14 shows the password only authentication support properties.

#### Table A-14 Password Only Authentication Support Properties

| Property                                        | Description                                                                                                    | Example     |
|-------------------------------------------------|----------------------------------------------------------------------------------------------------|-------------|
| sdk_authenticationPasswordOnly_suppor ted       | Boolean value to indicate if cartridge is to support this type of login access to device. This property is mandatory. | True        |
| sdk_authenticationPasswordOnly_passw<br>dPrompt | Prompt from device to enter password.<br>This property is optional.                                                   | .*Password: |

#### Note:

You must set at least one of the **sdk\_authentication**\_style\_**supported** parameters from to true.

Table A-15 shows the logout properties.

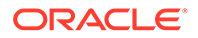

#### Table A-15 Logout Properties

| Property              | Description                         | Example |
|-----------------------|-------------------------------------|---------|
| sdk_logoutCommand_cmd | Command to exit the device session. | Exit    |

Table A-16 shows the configuration behavior properties.

#### Table A-16 Configuration Behavior Properties

| Property                    | Definition                                                                                                    | Example |
|-----------------------------|----------------------------------------------------------------------------------------------------|---------|
| sdk_configMode_retryNum     | Property to tell the network processor how many times to retry a command.                                                                                                    | 2       |
|                             | This property is mandatory.                                                                                                    |         |
| sdk_configMode_waitTime     | Property to tell the network processor how long to wait to see if a command is successful or not.                                                                                                    | 20      |
|                             | This property is mandatory.                                                                                                    |         |
| sdk_configMode_cmd          | Command to enter the device config entry mode.                                                                                                    | config  |
|                             | This property is optional.                                                                                                    |         |
| sdk_configModeTerminate_cmd | Command to exit the device config entry mode.                                                                                                    | end     |
|                             | This property is optional.                                                                                                    |         |
| sdk_testBadRegex_Pattern    | This property is not used in the generated skeleton files. It is for testing the SkeletonGenerator to determine if bad regexes are being caught. You can remove the property from the file if desired. This property is optional. | )_*     |

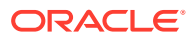

# B

# Generated Skeleton Base Cartridge Source Files

This appendix describes the generated base cartridge source files.

# About the Generated Skeleton Base Cartridge Source Files

The directory, *SDK\_home*\samples\baseCartridge\sdk\_global\_cartridgeName \skeleton.properties, contains the list of editable properties that control base cartridge construction. For example, *SDK\_home*\samples\baseCartridge\cisco\skeleton.properties contains the list of editable properties that control the base cartridge construction for the sample Cisco base Cartridge. This skeleton.properties file is fully populated and can be used to construct a Cisco demonstration cartridge.

To generate the sample base cartridge source files using the data from the skeleton properties file:

1. Go to the SDK directory:

cd SDK\_home

- 2. Do one of the following:
  - Run the included batch file to run the cartridge generator script:

genbc samples\baseCartridge\cisco\skeleton.properties

or

Type in the command to run the cartridge generator script:

```
ant -DtemplateType=baseCartridge -
DpropFile=SDK home\samples\baseCartridge\cisco\skeleton.properties
```

#### Note:

to use the batch file, you must first add *SDK\_home\bin* to your PATH variable where *SDK\_home* is the directory where the SDK was installed (typically **C:\Program Files\Oracle Communications\IP Service Activator\ipsaSDK**).

This results in the following directory structure:

```
SDK_home
logs
generator.log
baseCartridges
sdk_global_cartridgeName
build.xml
src
synonyms.xml
```

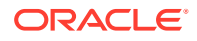

```
<sdk global package> (com)
 <sdk global package> (.metasolv)
    <sdk global package> (..serviceactivator)
      <sdk global package> (...cartridges)
        <sdk global_package> (....cisco)
          audit
            auditTemplate.xml
          capabilities
            empty_caps.xml
          messages
            errorMessages.xml
            successMessages.xml
            warningMessages.xml
          options
            options.xsd
          schema
            devicemodel.xsd
          test
            devicetests
             DeviceAccessTests.java
             DeviceTests.properties
            models
              sampleServiceModel.xml
              upgradeFrom
                sampleDeviceModel.xml
            DMUpgradeTests.java
            transformUnitTests.java
          transforms
            annotatedDm2Cli.xq
            dm2cli-precheck.xq
            dm-validation.xq
            restoreTemplate.xml
            sm2dm.xq
          xquerylib
            dm2cli-common.xq
            dmUpgrade.xq
            dm-version.xq
            sm2dm-common.xq
            precheck-cfg-version.xq
          auditLogging.properties
          Customization.xml
          Registry.xml
```

# Generated Skeleton Base Cartridge Source File Details

Table B-1 shows the details for the generated skeleton base cartridge source file.

| Table B-1 | Generated Base | Cartridge | Source File | Details |
|-----------|----------------|-----------|-------------|---------|
|-----------|----------------|-----------|-------------|---------|

| Component File | Description                                                                                                    |
|----------------|----------------------------------------------------------------------------------------------------|
| synonyms.xml   | This file is used to identify the synonyms for configuration commands that are displayed in a different manner after coming back from a device. Specifying a synonym for a command enables the audit functionality to correctly determine if a configuration command sent to the device is equivalent to the command coming back from the device. This file is coordinated with content in <b>auditTemplate.xml</b> . |

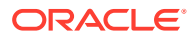

| Component File          | Description                                                                                                    |
|-------------------------|----------------------------------------------------------------------------------------------------|
| auditTemplate.xml       | This file is used to identify each and every command pattern that could be sent to the device. This file is used by the audit mechanism to filter out commands that are not administered by the cartridge.                                                                                                    |
| auditLogging.properties | This file is used to control the following attributes of the cartridge auditTrail log:                                                                                                    |
|                         | <ul><li>filename</li><li>rollover strategy</li><li>debug level</li></ul>                                                                                                    |
| Registry.xml            | This file is used to register cartridges with the Network Processor. When the Network Processor executes a configuration change on a particular device, it finds the cartridge that administers the device in question through the registration process.                                                                                                    |
| Customization.xml       | This file is used to override the <b>Registry.xml</b> and serves as a sample.                                                                                                    |
| empty_caps.xml          | This file is a aample capabilities file. Capabilities provide privileges to the device and its subordinate interfaces to support various policies. The sample, being empty, will provide no capabilities to the device and it subordinate interfaces. The user needs to provide capability entries in order to provide privileges to the device during the IP Service Activator device discovery process.                            |
| errorMessages.xml       | This file contains error patterns for commands generated by the base cartridge. If the response from the device matches one of the known error patterns, then a fault (Error) is raised against the device itself, all the concretes affected by that transaction are rejected and the partially implemented configuration is rolled back.                                                                                           |
| warningMessages.xml     | This file contains warning patterns (blocking or non-blocking) for commands generated by the base cartridge. If the response from the device matches a non-<br>blocking warning pattern, a fault (Warning) is raised. If the response from the device matches a blocking warning pattern, a fault is raised, and all concretes affected by that transaction are rejected and the partially implemented configuration is rolled back. |
| successMessages.xml     | This file contains success patterns for commands generated by the base cartridge. If the device response to sending a command matches a success pattern, or there is no response at all (only a prompt), then the command is considered successful.                                                                                                    |
| options.xsd             | This file is a XML schema file that defines the base options elements and types. The cartridge developer must extend this schema with their own cartridge specific options schema. A sample options document is provided when the cartridge generation tool executed.                                                                                                    |
| deviceModel.xsd         | This file is an extension of the <b>base_deviceModel.xsd</b> owned by the network processor framework. The <b>deviceModel.xsd</b> is owned by the cartridge and can be edited to add content to enable the support of new services that the cartridge will be administering.                                                                                                    |
| DeviceTest.properties   | This file contains properties used by the device tests. This file can be edited after the generation of skeleton file.                                                                                                    |
| DeviceAccessTests.java  | This file is a java class that tests the device connectivity.                                                                                                    |
| sampleServiceModel.xml  | This file is a sample service model used for JUnit testing by <b>TransformUnitTesting.java</b> and is an instance of a run time service model.                                                                                                    |
| sampleDeviceModel.xml   | This file is a sample device model used by DMUpgradeTests.java.                                                                                                    |

 Table B-1
 (Cont.) Generated Base Cartridge Source File Details

| Component File          | Description                                                                                                    |
|-------------------------|----------------------------------------------------------------------------------------------------|
| TransformUnitTests.java | <ul> <li>method testBasicServiceModelToDeviceModelTransform: tests the ability to transform the sampleServiceModel to a proper deviceModel</li> <li>method testBasicDeviceModelToCommandDocumentAddTransform: tests the ability to transform the deviceModel to a proper cliDocument which is adding cmds to the device</li> <li>method testBasicDeviceModelToCommandDocumentDeleteTransform: tests the ability to transform the deviceModelToCommandDocumentDeleteTransform: tests the ability to transform the deviceModelToCommandDocumentDeleteTransform: tests the ability to transform the deviceModelToCommandDocumentDeleteTransform:</li> </ul> |
| DMUpgradeTests.java     | This file is used for testing cartridge upgrade scenarios.                                                                                                    |
| sm2dm.xq                | This file contains the XQuery source code that transforms a service model to a device model.                                                                                                    |
| annotatedDM2Cli.xq      | This file contains the XQuery source code that transforms an annotated device model to a CLI document.                                                                                                    |
| dm2cli-precheck.xq      | This file contains the XQuery source code that performs pre-check functionality, which is used by the <b>annotatedDM2Cli.xq</b> .                                                                                                    |
| dmValidation.xq         | This file contains the XQuery source code providing the ability to raise fault to the system console.                                                                                                    |
| sm2dm-common.xq         | This file contains the XQuery source code used to support <b>sm2dm.xq</b> .                                                                                                    |
| dm2cli-common.xq        | This file contains the XQuery source code used to support <b>annoatedDM2Cli.xq</b> .                                                                                                    |
| dmUpgrade.xq            | This file contains the XQuery source code used to support executing a DM upgrade if cartridge DM has been enhanced.                                                                                                    |
| dm-version.xq           | This file contains the XQuery source code used to identify which cartridge version is in use.                                                                                                    |
| precheck-cfg-version.xq | This file contains the XQuery source code used to write version information to the device in order to ensure that the network processor device model is in sync with the device.                                                                                                    |

 Table B-1
 (Cont.) Generated Base Cartridge Source File Details